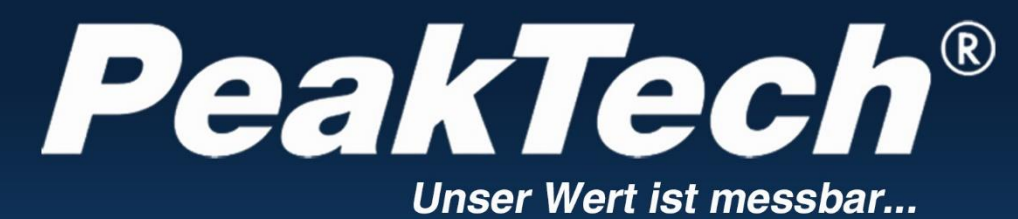

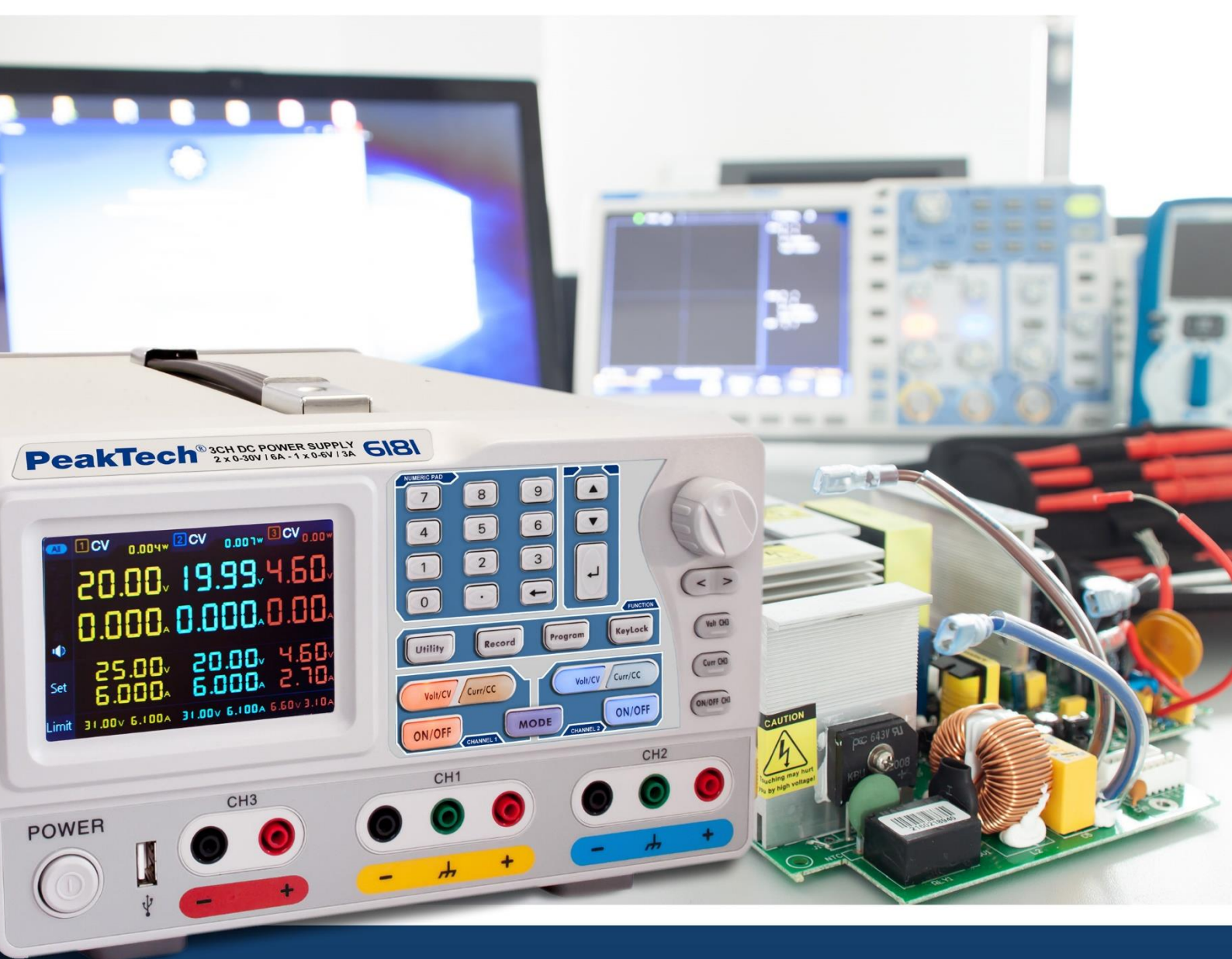

# PeakTech<sup>®</sup> 6181

# Bedienungsanleitung / Manuel d'utilisation

Alimentation linéaire programmable pour laboratoire / Alimentation linéaire programmable

## Table des matières

|        | Sujet                                                    | Page |  |
|--------|----------------------------------------------------------|------|--|
| 1.     | Consignes de sécurité pour l'utilisation de l'appareil   | 1    |  |
| 2.     | Introduction                                             | 2    |  |
| 3.     | Démarrage rapide                                         | 3    |  |
| 3.1.   | Avant/arrière et interface utilisateur                   | 4    |  |
| 3.1.1. | Avant                                                    | 4    |  |
| 3.1.2. | Couverture arrière                                       | 5    |  |
| 3.1.3. | Interface utilisateur                                    | 6    |  |
| 3.2.   | Inspection générale                                      | 7    |  |
| 3.3.   | Contrôle de l'allumage                                   | 7    |  |
| 3.4.   | Contrôle de sortie                                       | 7    |  |
| 3.4.1. | Test de sortie de tension                                | '    |  |
| 3.4.2. | Contrôle de la sortie de courant                         |      |  |
| 4.     | Commandes en façade                                      | •    |  |
| 4.1.   | Activation/désactivation des sorties                     | 0    |  |
| 4.2.   | Régler la tension et le courant de sortie                |      |  |
| 4.3.   | Protection contre les surtensions et les surintensités   | 0    |  |
| 4.3.1. | Définir la valeur de protection contre la surtension     | 9    |  |
| 4.3.2. | Définir la valeur de protection contre les surintensités | 10   |  |
| 4.4.   | Sortie programmable                                      |      |  |
| 4.4.1. | Vue des données                                          | 11   |  |
| 4.4.2. | Paramètres de sortie                                     |      |  |
| 4.4.3. | Traitement des données                                   | 12   |  |
| 4.4.4. | Activation/désactivation de la sortie programmable       |      |  |
| 4.5.   | Sauvegarde des paramètres et enregistrement automatique  | 13   |  |
| 4.5.1. | Sauvegarder les paramètres                               |      |  |
| 4.5.2. | Enregistrement automatique                               | 14   |  |
| 4.5.3. | Voir le dossier                                          | 14   |  |
| 4.6.   | Mode de sortie                                           | 15   |  |
| 4.7.   | Utilitaire (Système) - Paramètres                        |      |  |
| 4.7.1. | Sélectionner la langue                                   |      |  |
| 4.7.2. | Luminosité                                               |      |  |
| 4.7.3. | Été                                                      | 10   |  |
| 4.7.4. | Temps                                                    | 10   |  |
| 4.8.   | Informations sur le système                              |      |  |
| 4.8.1. | Afficher les informations du système                     |      |  |
| 4.8.2. | Paramètres par défaut                                    |      |  |
| 4.8.3. | Mise à jour                                              |      |  |
| 4.9.   | Paramètres du port                                       | 19   |  |
| 4.9.1. | Interface série                                          |      |  |
| 4.9.2. | Interface réseau                                         |      |  |
| 4.9.3. | Test LCD                                                 | 20   |  |
| 4.9.4. | Test des clés                                            |      |  |
| 5.     | Dépannage                                                | 21   |  |
| 6.     | Spécifications techniques                                | 22   |  |
| 7.     | Annexe                                                   | 23   |  |

#### 1. consignes de sécurité pour l'utiliser

Ce produit est conforme aux exigences des directives de l'Union européenne suivantes pour la conformité CE : 2014/30/EU (Compatibilité électromagnétique), 2014/35/EU (Basse tension), 2011/65/EU (RoHS).

Afin de garantir la sécurité de fonctionnement de l'appareil et d'éviter des blessures graves dues à des surtensions ou des courts-circuits, il est indispensable de respecter les consignes de sécurité suivantes lors de l'utilisation de l'appareil.

Les dommages causés par le non-respect de ces instructions sont exclus de toute réclamation de quelque nature que ce soit.

- Cet appareil ne doit pas être utilisé dans des circuits à haute énergie.
- Avant de brancher l'appareil sur une prise de courant, vérifiez que le réglage de la tension sur l'appareil correspond à la tension du réseau existant.
- Ne branchez l'appareil qu'à des prises avec un conducteur de protection relié à la terre.
- Ne posez pas l'appareil sur une surface humide ou mouillée.
- Avant la mise en service, vérifiez que l'appareil, les câbles de test et les autres accessoires ne sont pas endommagés et que les câbles et fils ne sont pas dénudés ou pliés. En cas de doute, n'effectuez pas de mesures.
- Remplacez les fusibles défectueux uniquement par un fusible correspondant à la valeur d'origine. Ne court-circuitez jamais le fusible ou le porte-fusible.
- Il est essentiel de laisser libres les fentes de ventilation du boîtier (si elles sont couvertes, il y a un risque d'accumulation de chaleur à l'intérieur de l'appareil).
- N'insérez pas d'objets métalliques dans les fentes de ventilation.
- Ne placez aucun liquide sur l'appareil (risque de court-circuit si l'appareil se renverse).
- Ne pas faire fonctionner l'appareil à proximité de champs magnétiques puissants (moteurs, transformateurs, etc.).
- Ne faites jamais fonctionner l'appareil s'il n'est pas complètement fermé.
- N'utilisez que des jeux de câbles de test de sécurité de 4 mm pour garantir le bon fonctionnement de l'appareil.
- N'effectuez les travaux de mesure que dans des vêtements secs et de préférence avec des chaussures en caoutchouc ou sur un tapis isolant.
- Il est essentiel de respecter les avertissements figurant sur l'appareil.
- L'appareil ne doit pas être utilisé sans surveillance
- N'exposez pas l'appareil à des températures extrêmes, aux rayons directs du soleil, à une humidité extrême ou à l'humidité.
- Évitez les fortes vibrations.
- Tenez les pistolets à souder chauds éloignés de la proximité immédiate de l'appareil.
- Avant de commencer les mesures, l'appareil doit être stabilisé à la température ambiante (important lors du transport d'une pièce froide à une pièce chaude et vice versa).
- Nettoyez régulièrement le meuble avec un chiffon humide et un détergent doux. N'utilisez pas de nettoyants abrasifs corrosifs.
- Cet appareil est adapté à une utilisation en intérieur uniquement.
- Évitez toute proximité avec des substances explosives et inflammables.
- L'ouverture de l'appareil et les travaux d'entretien et de réparation ne doivent être effectués que par des techniciens de service qualifiés.
- Ne posez pas l'avant de l'appareil sur l'établi ou le plan de travail pour éviter d'endommager les commandes.
- N'apportez aucune modification technique à l'appareil.
- Les instruments de mesure n'ont pas leur place dans les mains des enfants.

#### Nettoyage de l'appareil :

Avant de nettoyer l'appareil, débranchez la fiche secteur de la prise. Ne nettoyez l'appareil qu'avec un chiffon humide et non pelucheux. N'utilisez que des détergents disponibles dans le commerce. Lors du nettoyage, veillez à ce qu'aucun liquide ne pénètre à l'intérieur de l'appareil. Cela pourrait entraîner un court-circuit et la destruction de l'appareil.

#### 2. introduction

L'unité d'alimentation innovante PeakTech 6181 avec écran couleur TFT combine les avantages d'une unité d'alimentation de laboratoire à commande linéaire avec les options de commande à distance qui étaient auparavant principalement réservées aux alimentations à découpage.

L'unité est commandée par le menu de navigation graphique et permet une commande et une programmation simples des nombreuses fonctions. En outre, l'unité peut être entièrement télécommandée via le logiciel PC fourni.

Pour doubler les valeurs de la tension de sortie ou du courant de sortie, les deux canaux indépendants peuvent être connectés en série ou en parallèle. Une connexion plus/moins des sorties est également possible.

#### **Caractéristiques**

- Trois sorties séparées
- Ondulation résiduelle U : ≤ 0,01% + 3mV
- Quatre modes de travail : séparé, parallèle, série, plus-moins.
- Jusqu'à 100 étapes de séquence programmables
- Haute résolution et précision
- 3,9" TFT (480x320 pixels)
- Interfaces : USB 2.0 (dispositif + hôte), RS232 et LAN

#### Symboles de sécurité

Les symboles suivants peuvent apparaître dans ce manuel :

Attention :

Indique que certaines conditions ou activités peuvent entraîner des blessures potentiellement mortelles.

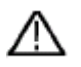

Attention : Indique que certaines conditions ou activités peuvent endommager l'appareil. ou d'autres objets peuvent conduire.

#### Notes sur l'unité

Les étiquettes suivantes peuvent être apposées sur l'appareil, accompagnées d'une explication, par exemple :

Danger : Une blessure ou une mise en danger est possible immédiatement.

Avertissement : Risque de blessure ou de danger.

Attention : risque potentiel d'endommagement permanent de l'appareil ou de ses périphériques.

#### Symboles de sécurité

Les symboles suivants peuvent apparaître à la fois sur l'appareil et dans ce manuel :

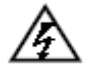

Tension mortelle

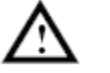

Voir les instructions

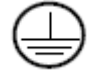

Connexion PE

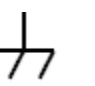

Point de mise à la terre du boîtier

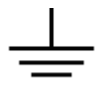

Connexion à la terre

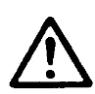

#### NOTE :

Les alimentations de laboratoire ne sont pas conçues pour charger des batteries. Une telle utilisation peut entraîner de graves dommages à l'appareil, qui est exclu de toute réclamation de quelque nature que ce soit.

#### 3. Démarrage rapide

Le chapitre suivant comprend :

- Vue d'ensemble de l'avant et de l'arrière
- Aperçu de l'interface utilisateur
- Test initial du bloc d'alimentation
- Vérification des fonctions du bloc d'alimentation
- Vérification du respect des valeurs initiales
- Description des quatre modes de travail
- Description du menu système

#### 3.1 Avant/arrière et interface utilisateur

#### 3.1.1. face avant

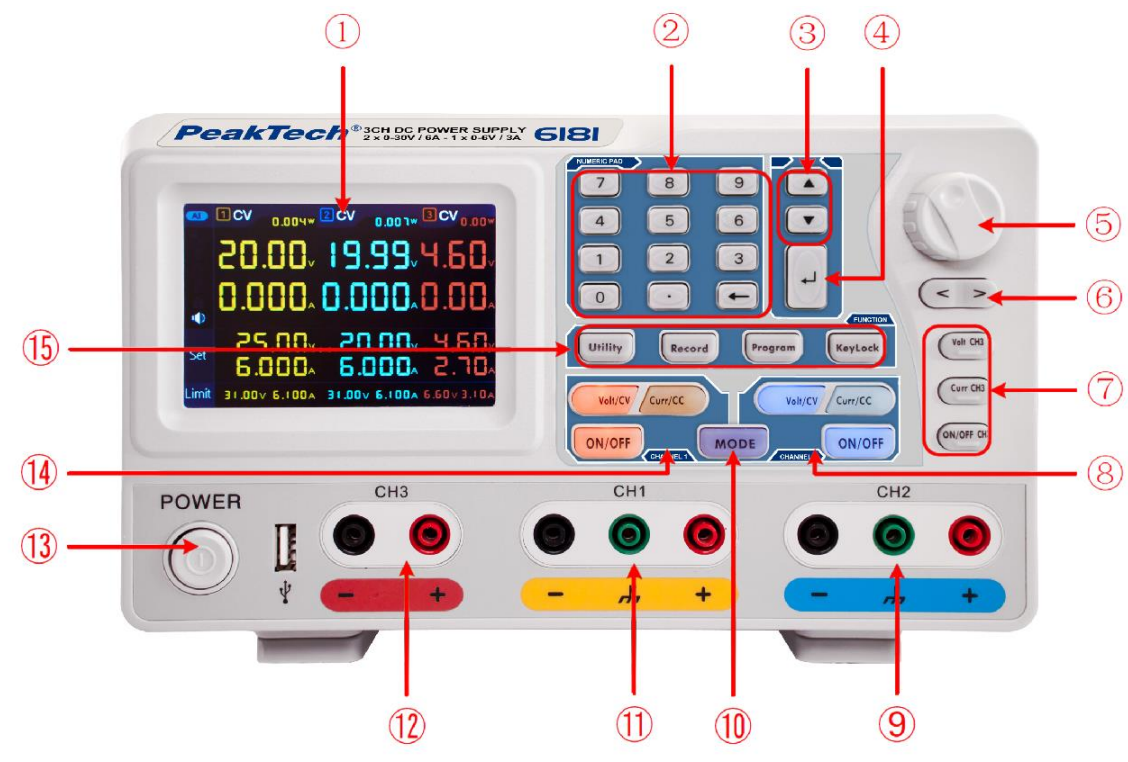

Photo : Avant du PeakTech 6180

| 1          | LCD                               | Afficher                                                                                    |
|------------|-----------------------------------|---------------------------------------------------------------------------------------------|
| 2          | Champ de chiffres                 | Entrée des paramètres. Touches numériques, point décimal et touche de remise à zéro inclus. |
| 3          | Boutons "haut" et<br>"bas         | Menu de sélection ou changement de paramètre                                                |
| 4          | Touche Entrée                     | Sélection d'un élément de menu ou confirmation du paramètre réglé                           |
| 5          | Bouton rotatif                    | Sélection d'un élément de menu ou confirmation du paramètre réglé. Appuyer sur le           |
|            |                                   | bouton a le même effet que d'appuyer sur la touche Entrée.                                  |
| 6          | Boutons "gauche" et<br>"droite    | Menu de sélection ou déplacement du curseur                                                 |
| $\bigcirc$ | Fonctionnement du                 | Volt/CH3 : Règle la tension pour le canal 3                                                 |
|            | canal 3                           | Curr/CH3 : Règle le courant pour le canal 3                                                 |
|            |                                   | <b>ON/OFF</b> : Activer/désactiver la sortie du canal 3                                     |
| 8          | Fonctionnement du                 | Bouton bleu Volt/CV : Règle la tension de sortie du canal 2.                                |
|            | canal 2                           | Bouton bleu Curr/CC : Règle le courant de sortie du canal 2.                                |
|            |                                   | Bouton bleu ON/OFF : Activation/désactivation de la sortie du canal 2                       |
| 9          | Prises de connexion<br>du canal 2 | Prises de connexion du canal 2 avec indication de la polarité sur le champ bleu             |
| 10         | Bouton de mode                    | Bascule entre les modes de travail (CH1 & CH2 & CH3), ainsi que le mode bicanal (CH1 & CH2) |
| 1          | Prises de connexion<br>du canal 1 | Prises de connexion du canal 1 avec indication de la polarité sur le champ jaune            |
| 12         | Prises de connexion<br>du canal 3 | Prises de connexion du canal 3 avec indication de la polarité sur le champ bleu             |
| (13)       | Interrupteur secteur              | Interrupteur d'alimentation de l'appareil pour la mise en marche/arrêt                      |
| (14)       | Fonctionnement du                 | Touche orange Volt/CV : Règle la tension de sortie du canal 1                               |
|            | canal 1                           | Bouton Orange Curr/CC : Règle le courant de sortie du canal 1.                              |
|            |                                   | Bouton orange ON/OFF : Activation/désactivation de la sortie du canal 1                     |
| (15)       | Touches de fonction               | Touche utilitaire : Menu pour le mode de sortie, les paramètres, les informations et les    |
|            |                                   | interfaces.                                                                                 |
|            |                                   | Bouton d'enregistrement : sauvegarde des paramètres, enregistrement et lecture              |
|            |                                   | automatiques                                                                                |
|            |                                   | Touche programme : Programmes de sortie programmables                                       |

| Touc  | ne KeyLock : appuyez pendant 5 secondes pour activer le verrouillage des     |
|-------|------------------------------------------------------------------------------|
| touch | es. Appuyez à nouveau pendant 5 secondes pour désactiver le verrouillage des |
| touch | es.                                                                          |

### Explication de l'affichage du clavier

| Bouton ON/OFF  | Le bouton s'allume lorsque le canal a été activé                      |
|----------------|-----------------------------------------------------------------------|
| Bouton Volt/CV | Le bouton s'allume lorsque le canal est en mode de tension constante. |
| Touche Curr/CC | Le bouton s'allume lorsque le canal est en mode courant constant.     |

#### 3.1.2. le verso

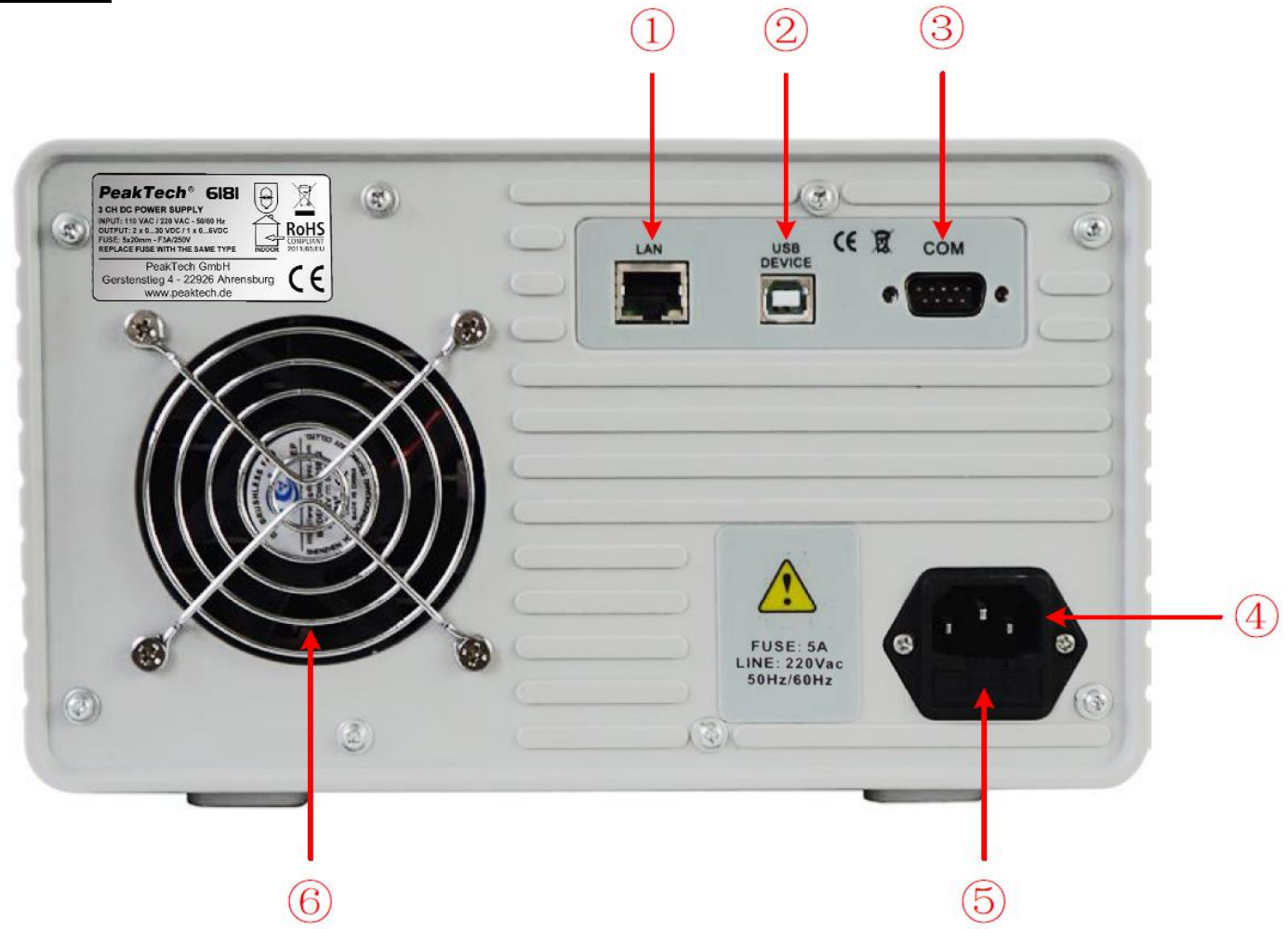

Photo : Dos

| 1 | Port LAN (réseau)         | Pour la connexion à un réseau local                                                     |
|---|---------------------------|-----------------------------------------------------------------------------------------|
| 2 | Port de dispositif<br>USB | Port USB esclave pour la connexion à un PC                                              |
| 3 | Port COM                  | Interface série                                                                         |
| 4 | Prise d'entrée<br>secteur | Prise d'entrée secteur                                                                  |
| 5 | Fusible                   | Fusible (la caractéristique de déclenchement dépend de la tension secteur sélectionnée) |
| 6 | Ventilateur               | Entrée d'air                                                                            |

#### 3.1.3 Interface utilisateur

Lorsque le mode de sortie est en mode sortie indépendante ou en mode suivi de canal, il y a deux modes d'affichage : mode trois canaux (CH1 & CH2 & CH3), mode deux canaux (CH1 & CH2), mode deux canaux (CH1 & CH3)

CH2). Appuyez sur le bouton de mode pour passer d'un mode à l'autre.

#### Mode trois canaux

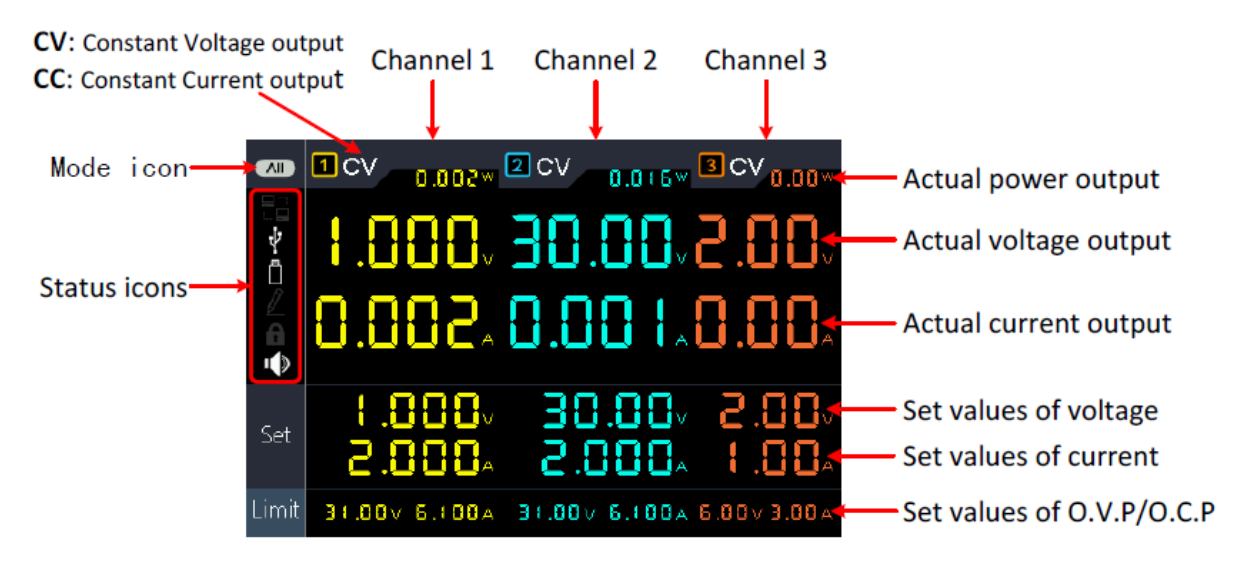

Image : Interface utilisateur en mode trois canaux

#### Mode bicanal

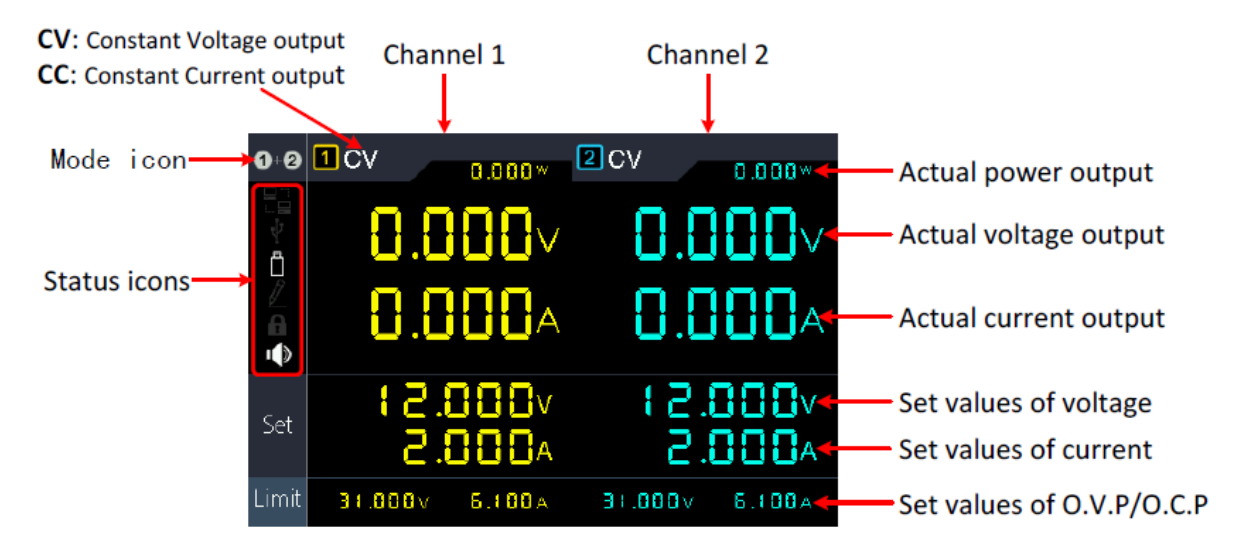

Image : Interface utilisateur en mode deux canaux

#### Icônes de mode

| Symbole                   | Description                                            |
|---------------------------|--------------------------------------------------------|
|                           | Le mode trois canaux pour CH1, CH2 et CH3 est affiché. |
| 1+2                       | Le mode deux canaux (CH1 & CH2) est affiché.           |
| +<br>1 0 ÷ 0<br>2 0 ÷ 0   | Mode de sortie parallèle activé                        |
| - +<br>1 0 ± ●<br>2 0 ± ● | Mode de sortie série activé                            |

#### Symboles de statut

| Symbole | Description                                              |
|---------|----------------------------------------------------------|
|         | Connecté au LAN (réseau)                                 |
| Ŷ       | Connecté comme esclave via USB                           |
| Ö       | Une clé USB est connectée à la prise hôte USB en façade. |
| 1       | Enregistrement des valeurs initiales actuelles           |
| A       | Serrure à clé activée                                    |
| l 🔊     | Le haut-parleur est activé                               |

#### 3.2 Inspection générale

Lorsque vous recevez votre nouveau bloc d'alimentation, il est recommandé de vérifier les étapes suivantes :

#### 1. vérifier l'absence de dommages liés au transport

Si vous constatez que la boîte d'emballage ou la mousse de protection est endommagée, ne la jetez pas avant que l'appareil complet et ses accessoires aient été testés électriquement et mécaniquement.

#### 2. vérifier les accessoires

Les accessoires fournis sont décrits dans l'"Annexe A :" de ce manuel. S'il vous plaît Assurez-vous que tous les accessoires énumérés sont présents et non endommagés. Si vous constatez un problème quelconque, veuillez contacter votre revendeur ou PeakTech directement.

#### 3. vérifier l'unité

S'il y a un dommage physique, un défaut de fonctionnement ou un problème de performance, veuillez contacter votre revendeur ou directement à PeakTech. Veuillez conserver l'emballage d'origine. Idéalement L'appareil doit toujours être envoyé dans son emballage d'origine pour éviter tout dommage pendant le transport.

#### 3.3 Contrôle de l'allumage

(1) Connectez l'appareil à l'alimentation électrique à l'aide du câble secteur fourni.

#### Attention :

Pour éviter tout choc électrique, l'appareil ne doit être branché que sur une prise de courant reliée à la terre. être connecté

(2) Appuyez sur le bouton d'alimentation sur le panneau avant. Les boutons s'allument et l'écran affiche le Écran de chargement jusqu'à ce que l'appareil passe à l'interface utilisateur. Cela peut prendre quelques secondes.

#### 3.4 Contrôle de sortie

La vérification de la puissance de sortie permet de s'assurer que l'appareil peut atteindre sa puissance nominale et son rendement nominal. Pour les étapes suivantes, nous vous recommandons de lire d'abord le chapitre sur l'activation / désactivation de la sortie du canal et le réglage des valeurs de sortie.

#### 3.4.1 Test de sortie de tension

Les étapes suivantes permettent de vérifier les fonctions de base de la tension sans charge :

(1) Si l'instrument n'est pas chargé, sélectionnez un canal et assurez-vous que le réglage actuel de ce canal n'est pas à zéro.

(2) Allumez la sortie du canal et assurez-vous que le canal est en mode de tension constante (CV).

(3) Réglez différentes valeurs de tension sur ce canal ; vérifiez que la valeur réelle de la tension est affichée et que la valeur réelle du courant est affichée comme étant proche de zéro.

(4) Vérifiez que la tension de sortie peut être réglée de zéro à la tension nominale maximale.

#### 3.4.2 Test de la sortie de courant

Les étapes suivantes permettent de vérifier les fonctions de base de l'alimentation avec un court-circuit sur l'alimentation. Question :

(1) Connectez un fil d'essai isolé aux bornes de sortie (+) et (-) pour créer un court-circuit. Utilisez un diamètre de fil suffisant pour supporter le courant maximal.

(2) Réglez la tension de sortie à la valeur maximale pour ce canal.

(3) Allumez la sortie du canal. Assurez-vous que le canal que vous utilisez est en mode de sortie à courant constant (CC).

(4) Réglez quelques valeurs de courant différentes sur ce canal et vérifiez si la valeur de courant est est proche de la valeur de courant définie et vérifiez si la valeur de tension réelle est affichée comme proche de zéro en raison du court-circuit.

(5) Vérifiez que le courant de sortie peut être réglé de zéro à la puissance nominale maximale.

(6) Couper la sortie du canal et éliminer le court-circuit des bornes de sortie.

#### 4. éléments de commande à l'avant

#### 4.1 Activation/désactivation des sorties

- Appuyez sur le bouton orange ON/OFF pour activer/désactiver la sortie de CH1.
- Appuyez sur le bouton bleu ON/OFF pour activer/désactiver la sortie du CH2.
- Le bouton ON/OFF CH3 pour activer/désactiver la sortie du CH3.

#### 4.2 Réglage de la tension et du courant de sortie

Vous pouvez saisir les tensions et les courants à l'aide du champ numérique.

#### Régler la tension de sortie pour CH1

• Appuyez sur le bouton orange Volt/CV et le premier chiffre de l'affichage de la tension CH1 clignote. Deux options d'entrée sont disponibles :

**Modification :** Tournez le bouton rotatif pour modifier la valeur du chiffre marqué. Les touches  $\langle \rangle \rangle$  permettent de déplacer le curseur d'un chiffre.

Entrée : Utilisez les touches numériques pour entrer la valeur souhaitée. L'ancienne valeur est écrasée.

• Appuyez sur pour confirmer l'entrée.

#### Régler la tension de sortie pour CH2

• Appuyez sur le bouton bleu Volt/CV et le premier chiffre de l'affichage de la tension de CH2 clignote. Effectuez les réglages comme décrit pour le canal CH1.

#### Régler la tension de sortie pour CH3

• Appuyez sur le bouton Volt CH3 et le premier chiffre de l'affichage de la tension CH3 clignote. Effectuez les réglages comme décrit pour le canal CH1.

#### Régler le courant de sortie pour CH1

Appuyez sur la touche orange Curr/CC et le premier chiffre de l'affichage du courant CH1 clignote. Deux options d'entrée sont disponibles :

**Modification :** Tournez le bouton rotatif pour modifier la valeur du chiffre marqué. Les touches

Entrée : Utilisez les touches numériques pour entrer la valeur souhaitée. L'ancienne valeur est écrasée.

Appuyez sur pour confirmer l'entrée.

#### Régler la tension de sortie de CH2

• Appuyez sur la touche bleue Curr/CC et le premier chiffre de l'affichage du courant CH2 clignote. Effectuez les réglages comme décrit pour le canal CH1.

#### Régler la tension de sortie sur CH3

• Appuyez sur le bouton Curr CH3 et le premier chiffre de l'affichage du courant CH3 clignote. Effectuez les réglages comme décrit pour le canal CH1.

#### Un conseil :

Si la valeur que vous avez définie est en dehors des spécifications, un "ERREUR" apparaît. et vous devez sélectionner une autre valeur.

#### 4.3 Protection contre les surtensions et les surintensités

Si la protection contre les surtensions (O.V.P) ou les surintensités (O.C.P) est activée, le bloc d'alimentation coupe automatiquement la sortie dès que la valeur limite fixée est dépassée. Un avertissement correspondant s'affiche à l'écran.

#### Note

Si la sortie est désactivée à la suite d'une erreur, elle doit être désactivée après la rectification de l'erreur. être activé manuellement. •

Cette fonction permet de limiter la puissance afin de ne pas dépasser les spécifications de la charge connectée.

#### 4.3.1 Réglage de la protection contre les surtensions

#### O. Régler la V. P. pour le canal 1

Appuyez sur le bouton orange Volt/CV et le premier chiffre de l'affichage de la tension CH1 clignote. Appuyez maintenant sur la touche ▼ et le premier chiffre du réglage OVP de CH1 clignote.

Deux options d'entrée sont disponibles :

 Modification : Tournez le bouton rotatif pour modifier la valeur du chiffre marqué. Les touches 
 > permettent de déplacer le curseur d'un chiffre.

- Entrée : Utilisez les touches numériques pour entrer la valeur souhaitée. L'ancienne valeur est écrasée.
- Appuyez sur pour confirmer l'entrée.

#### • Régler l'OVP pour le canal 2

Appuyez sur le bouton bleu Volt/CV et le premier chiffre de l'affichage de la tension de CH2 clignote. Appuyez maintenant sur le bouton ▼et le premier chiffre du réglage OVP de CH1 clignote. Effectuez les réglages comme pour CH1.

#### • Régler l'OVP pour le canal 3

Appuyez sur le bouton Volt CH3 et le premier chiffre de l'affichage de la tension CH3 clignote. Appuyez maintenant sur la touche ▼ et le premier chiffre du réglage OVP de CH1 clignote. Effectuez les réglages comme pour CH1.

#### 4.3.2 Réglage de la protection contre les surintensités

#### • Régler l'O.C.P. pour le canal 1

Appuyez sur le bouton orange Curr/CC et le premier chiffre de l'affichage du courant CH1 clignote. Appuyez maintenant sur la touche ▼et le premier chiffre du paramètre CH1 OCP clignote.

Deux options d'entrée sont disponibles :

- Modification : Tournez le bouton rotatif pour modifier la valeur du chiffre marqué. Les touches 
   permettent de déplacer le curseur d'un chiffre.
- Entrée : Utilisez les touches numériques pour entrer la valeur souhaitée. L'ancienne valeur est écrasée.
- Appuyez sur pour confirmer l'entrée.
- Régler l'OVP pour le canal 2

Appuyez sur le bouton bleu Curr/CC et le premier chiffre de l'affichage du courant CH2 clignote. Appuyez maintenant sur le bouton ▼et le premier chiffre du paramètre CH1 OCP clignote. Effectuez les réglages comme pour CH1.

#### • Régler l'OVP pour le canal 3

Appuyez sur le bouton Curr CH3 et le premier chiffre de l'affichage du courant CH3 clignote. Appuyez maintenant sur la touche ▼et le premier chiffre du paramètre CH1 OCP clignote. Effectuez les réglages comme pour CH1.

#### 4.4 Sortie programmable

La fonction de sortie programmable permet de prédéfinir jusqu'à 100 groupes de paramètres de synchronisation. Lorsque vous activez la sortie programmable, l'instrument émet la tension et le courant prédéfinis dans la durée prédéfinie.

#### 4.4.1 Vue des données

Appuyez sur le bouton Programme. Le menu Data View est sélectionné

- (1) Le sous-menu **Mémoire** est actif. Appuyez sur  $\langle \rangle$  pour passer de l'interne à l'externe.
- (2) Utilisez la touche ▼ pour passer au sous-menu d'importation. Appuyez sur la ↓ touche pour importer des données.
- (3) Utilisez la touche ▼pour passer au sous-menu d'**exportation**. Appuyez sur la ↓touche pour exporter les données.

**Remarque :** si l'option externe est sélectionnée comme emplacement de stockage, un dossier (**ODP\Program**) est créé sur la mémoire USB connectée, dans lequel le programme est enregistré sous forme de fichier CSV pour être édité.

(4) Utilisez la touche ▼et sélectionnez le sous-menu Effacer les données. Appuyez sur le bouton pour ← effacer les données.

#### 4.4.2 Paramètres de sortie

Appuyez sur le bouton Programme et tournez le bouton pour passer au menu Output Set.

- (1) Le sous-menu **Cycle Mode** est actif. Appuyez sur  $\langle \rangle$  pour basculer entre **Ordre** (1x) et Boucle.
- (2) Utilisez la touche pour passer au sous-menu Point de départ. Utilisez les touches numériques pour définir la valeur du point de départ du tableau à exécuter. Appuyez sur la touche pour confirmer l'entrée.
- (3) Utilisez la touche ▼pour passer au sous-menu **Point d'arrêt.** Utilisez les touches numériques pour définir la valeur du point final du tableau à traverser. Appuyez sur la touche pour confirmer l'entrée.
- (4) Utilisez le bouton ▼pour passer au sous-menu Démarrage. Utilisez les touches 
   (4) Villisez le bouton ▼pour basculer entre CH1,
   CH2 ou ALL. Appuyez sur le ↓ bouton pour confirmer l'entrée.

#### 4.4.3 Traitement des données

Appuyez sur la touche **Programme** et tournez le bouton pour passer au menu **Traitement des données.** Vous pouvez régler les paramètres de CH1 et CH2, notamment la tension, le courant et le temps de sortie. Cette fonction permet de créer 100 groupes de paramètres pour chaque canal.

#### Edit :

(1) Le sous-menu **Edit** est actif et présente un bref aperçu des touches de fonction. Appuyez sur la **example** touche pour passer au menu de traitement des données :

| D      | ata ' | view  | Output<br>Set | Da<br>pro | ata<br>Icess |           |       |           |
|--------|-------|-------|---------------|-----------|--------------|-----------|-------|-----------|
| CH1    |       |       |               |           |              | CH2       |       |           |
|        | NO    | Volt  | Curr          | Time      | NO           | Volt      | Curr  | Time      |
|        | 1     | 0.200 | 1.000         | 1         | 1            | 2.000     | 1.000 | 1         |
|        | 2     | 0.400 | 1.000         | 1         | 2            | 1.800     | 1.000 | 1         |
|        | 3     | 0.600 | 1.000         | 1         | 3            | 1.600     | 1.000 | 1         |
|        | 4     | 0.800 | 1.000         | 1         | 4            | 1.400     | 1.000 | 1         |
|        | 5     | 1.000 | 1.000         | 1         | 5            | 1.200     | 1.000 | 1         |
|        | 6     | 1.200 | 1.000         | 1         | 6            | 1.000     | 1.000 | 1         |
| $\vee$ | OLT/V | Read  | 1: Volt: —— ( | Curr:—— F | Read2:       | Volt:     | Curr: | - CURR/   |
| 2      | .000  | CHI.  | V UIC. —— V   | oun.—— (  | /ПΖ.         | v uit. —— | Curr. | - 1.000   |
| 1.     | .600  | -     |               |           |              |           |       | 0.800     |
| 1.     | .200  | _     |               |           |              |           |       | 0.600     |
| 0      | .800  | _     |               |           |              |           |       | 0.400     |
| 0.     | .400  |       |               |           |              |           |       | 0.200     |
|        | 0     |       | 2             | 4         | 6            | 8         |       | 10 TIME/S |

- (2) Dans le sous-menu Traitement des données, appuyez sur les touches 
  / > pour déplacer le curseur du chiffre sélectionné d'une colonne vers la gauche ou la droite et sur les touches ▲/ ▼ pour déplacer le curseur d'une ligne vers le haut ou le bas. Utilisez les touches numériques pour entrer la valeur souhaitée et appuyez sur la touche pour
- (3) Utilisez la touche d'effacement arrière  **pour** revenir en arrière dans un menu.

Le processus graphique est utilisé pour configurer l'affichage graphique dans l'interface de traitement des données :

- (1) Appuyez sur le bouton **▼**pour accéder au sous-menu **Processus graphique.** Appuyez maintenant sur la **▲** touche pour activer le menu d'édition.
- (2) Dans ce menu, les options de réglage et d'affichage sont représentées par des cases jaunes. Sélectionnez la case à cocher souhaitée avec les touches

Pour activer/désactiver les cases à cocher des différents éléments du menu, appuyez sur la touche . Si la case à cocher est activée, la ligne correspondante est affichée dans la courbe de progression et le champ est activé dans le menu de traitement des données.

(3) Utilisez la touche d'effacement arrière **— pour** revenir en arrière dans un menu.

#### 4.4.4 Activation et désactivation de la sortie programmable

Dans le menu Traitement des données :

- Mode indépendant (normal) Appuyez sur le bouton orange ON/OFF pour activer et désactiver la sortie programmable de CH1. Appuyez sur le bouton bleu ON/OFF pour activer et désactiver la sortie programmable de CH2.
- Mode parallèle/série
   Appuyez sur le bouton orange ON/OFF pour activer et désactiver la sortie programmable.

Dans le menu Output Set :

Appuyez sur la touche  $\boxed{\phantom{1}}$  pour accéder à l'élément **Start. Appuyez** maintenant sur les boutons  $\boxed{\phantom{1}}$  pour sélectionner le canal (CH1, CH2 ou All), puis sur le bouton  $\boxed{\phantom{1}}$  pour activer le menu de traitement des données et sortir le canal sélectionné.

Note

Lorsque vous utilisez la sortie programmable, la minuterie est activée en appuyant sur le bouton ON/OFF. de la sortie est remis à zéro. Lorsque vous remettez l'appareil en marche, le programme horaire démarre automatiquement. nouveau depuis le début.

#### 4.5 Sauvegarde des paramètres et enregistrement automatique

#### 4.5.1 Enregistrer les paramètres

Vous pouvez enregistrer, rappeler et supprimer les paramètres de réglage actuels. La mémoire peut être définie comme interne ou externe (périphérique flash USB). Il est possible de mémoriser jusqu'à 100 groupes de réglages.

Appuyez sur le bouton d'enregistrement. Le menu Enregistrer les paramètres s'affiche.

- (1) Le sous-menu **Mémoire** est actif. Appuyez sur  $\langle l \rangle$  pour passer de l'interne à l'externe.
- (2) Utilisez le bouton ▼pour passer au sous-menu Enregistrer. Appuyez sur les touches

**Remarque :** si l'option externe est sélectionnée comme emplacement de stockage, un dossier (**P6181\Record\_Option**) est créé sur la clé USB connectée, dans lequel les paramètres des canaux sont enregistrés sous forme de fichier CSV.

(3) Utilisez la touche ▼ pour sélectionner le sous-menu **Supprimer**. Appuyez sur la ▲ touche et un cadre rouge apparaît autour du paramètre enregistré. Appuyez sur les touches ▲ / ▼ pour changer de ligne ou < / > pour

changer de page. Sélectionnez la valeur souhaitée, puis appuyez sur la **Leu** touche pour supprimer l'enregistrement. Utilisez la touche d'effacement arrière **- pour** revenir en arrière d'un menu.

| Save<br>Settings                                  | A<br>Re | uto<br>cord | View<br>Recor | d     |        |       |
|---------------------------------------------------|---------|-------------|---------------|-------|--------|-------|
| Memory                                            | NO.     | Channel     | Volt          | Curr  | Pro.V  | Pro.C |
| Internal                                          | 01      | CH1         | 12.000        | 2.000 | 31.000 | 6.100 |
|                                                   | 02      | CH1         | 12.000        | 2.000 | 31.000 | 6.100 |
| Save                                              | 03      |             |               |       |        |       |
| CH1                                               | 04      |             |               |       |        |       |
| CIII                                              | 05      |             |               |       |        |       |
| <b>D</b> 1 1                                      | 06      |             |               |       |        |       |
| Delete                                            | 07      |             |               |       |        |       |
|                                                   | 08      |             |               |       |        |       |
|                                                   | 09      |             |               |       |        |       |
| Recall                                            | 10      |             |               |       |        |       |
|                                                   | 11      |             |               |       |        |       |
| < > Switch Main Menu 🗘 Confirm/Enter 🛛 🕂 Exit/Del |         |             |               |       | it/Del |       |
| ▲ ▼ Swite                                         | ch iter | m           | ← Digital     | input |        |       |

(4) Utilisez la touche ▼ pour sélectionner le sous-menu Recall. Appuyez sur la touche et un cadre rouge apparaît autour du paramètre enregistré. Appuyez sur les boutons ▲ / ▼ pour changer de ligne ou 
(4) Villisez la touche d'effacement arrière ← pour revenir en arrière d'un menu.

#### 4.5.2 Enregistrement automatique

Appuyez sur la touche Record et sélectionnez Auto Record à l'aide du bouton rotatif.

- (1) Le sous-menu **Mémoire** est actif. Appuyez sur  $\langle \rangle$  pour passer de l'interne à l'externe.
- (2) Utilisez le bouton ▼ pour passer au sous-menu **Intervalle**, utilisez les boutons numériques pour définir l'intervalle de mesure souhaité, puis appuyez sur le ↓ bouton pour confirmer la valeur.
- (3) Utilisez la touche ▼ pour passer au sous-menu **Points**.Utilisez les touches numériques pour régler le nombre de points de mesure souhaité, puis appuyez sur la touche pour confirmer la valeur.
- (4) Utilisez la touche ▼ pour passer au sous-menu État de l'enregistrement. Appuyez sur 
  (4) Utilisez la touche ▼ pour passer au sous-menu État de l'enregistrement. Appuyez sur 
  (4) Utilisez la touche ▼ pour passer au sous-menu État de l'enregistrement. Appuyez sur 
  (4) Utilisez la touche ▼ pour passer au sous-menu État de l'enregistrement. Appuyez sur 
  (4) Utilisez la touche ▼ pour passer au sous-menu État de l'enregistrement. Appuyez sur 
  (4) Utilisez la touche ▼ pour passer au sous-menu État de l'enregistrement. Appuyez sur 
  (4) La chaîne (CH1, CH2 ou CH3), puis appuyez sur la ↓ touche pour démarrer l'enregistrement. Appuyez à ↓

nouveau sur la touche pour arrêter l'enregistrement. Pendant l'enregistrement, le 🖉 symbole s'affiche à l'écran.

**Remarque :** si l'on choisit l'emplacement de stockage externe, un dossier (**P6181\Record\_Auto**) est créé sur la mémoire USB connectée, dans lequel les valeurs mesurées sont enregistrées sous forme de fichier CSV.

#### 4.5.2 Enregistrement des vues

Appuyez sur la touche Record et sélectionnez View Record à l'aide du bouton rotatif.

- Utilisez le bouton ▼pour sélectionner le sous-menu Mémoire. Appuyez sur 
   pour passer de l'interne à l'externe.
- (2) Si Interne est sélectionné dans le sous-menu Mémoire, appuyez sur la touche ▲ pour passer au sous-menu Lecture, puis sur les touches 
  / > pour basculer entre CH1, CH2 ou CH3. Appuyez ensuite sur le ▲ bouton pour confirmer la chaîne. Après une lecture réussie des données, les valeurs mesurées sont affichées sous forme de tableau et la valeur actuelle est marquée dans un champ rouge. Utilisez les touches 
  / > pour passer d'une page à l'autre. Utilisez la touche ← Retour arrière pour revenir en arrière d'un menu. Si Externe est sélectionné dans le sous-menu Mémoire, appuyez sur la touche ▲ pour passer au sous-menu Exportation. Utilisez les boutons 
  / > pour basculer entre CH1, CH2 ou CH3, puis le ▲ bouton pour exporter la valeur sélectionnée vers une mémoire USB connectée. Un dossier (P6181\Record\_Auto) est créé sur la mémoire USB connectée où les relevés sont enregistrés sous forme de fichier CSV.
- (3) Utilisez le bouton ▼ pour passer au sous-menu d'affichage. Appuyez sur les boutons

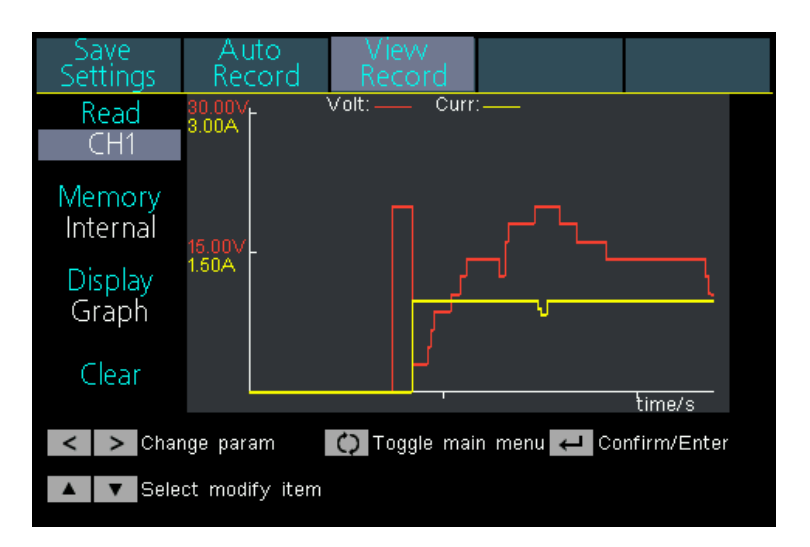

#### Affichage du graphique

| Save<br>Settings                               | Auto<br>Recorc         | d View<br>Record | 1     |        |  |
|------------------------------------------------|------------------------|------------------|-------|--------|--|
| Read                                           |                        |                  | СН1   |        |  |
| CH1                                            | NO.                    | Volt             | Curr  | Power  |  |
|                                                | 61                     | 8.708            | 1.998 | 17.395 |  |
| Memory                                         | 62                     | 8.708            | 1.998 | 17.395 |  |
| Internal                                       | 63                     | 10.605           | 1.998 | 21.184 |  |
| internar                                       | 64                     | 10.605           | 1.998 | 21.185 |  |
| Display                                        | 65                     | 10.605           | 1.998 | 21.185 |  |
| Display                                        | 66                     | 12.510           | 1.998 | 24.990 |  |
| Laple                                          | 67                     | 12.512           | 1.998 | 24.993 |  |
|                                                | 68                     | 14.406           | 1.998 | 28.776 |  |
| Clear                                          | 69                     | 14.406           | 1.998 | 28.776 |  |
| cicui                                          | 70                     | 14.405           | 1.998 | 28.774 |  |
| Change param () Toggle main menu Confirm/Enter |                        |                  |       |        |  |
| 🔺 🔻 Selec                                      | ▲ ▼ Select modify item |                  |       |        |  |

Affichage de la table

(4) Utilisez la touche ▼ pour passer au sous-menu Effacer. Appuyez sur la touche pour effacer les 💶 relevés.

#### 4.6 Mode de sortie

Le mode de sortie peut simplifier l'entrée des paramètres de CH1 et CH2. Le réglage du mode de sortie s'applique uniquement à CH1 et CH2, sans affecter CH3. Il existe quatre modes de sortie :

#### • Sortie indépendante (mode indépendant)

Les valeurs de chaque canal peuvent être réglées indépendamment.

#### • Voie parallèle (mode parallèle)

Si CH1 et CH2 sont connectés en parallèle, vous pouvez sélectionner ce mode pour simplifier la saisie des paramètres. Il vous suffit de définir les paramètres du canal combiné. La tension nominale est la même que pour le canal unique ; la valeur du courant est la somme des valeurs du courant de CH1 et CH2. Appuyez sur la touche orange ON/OFF pour activer ou désactiver le canal combiné.

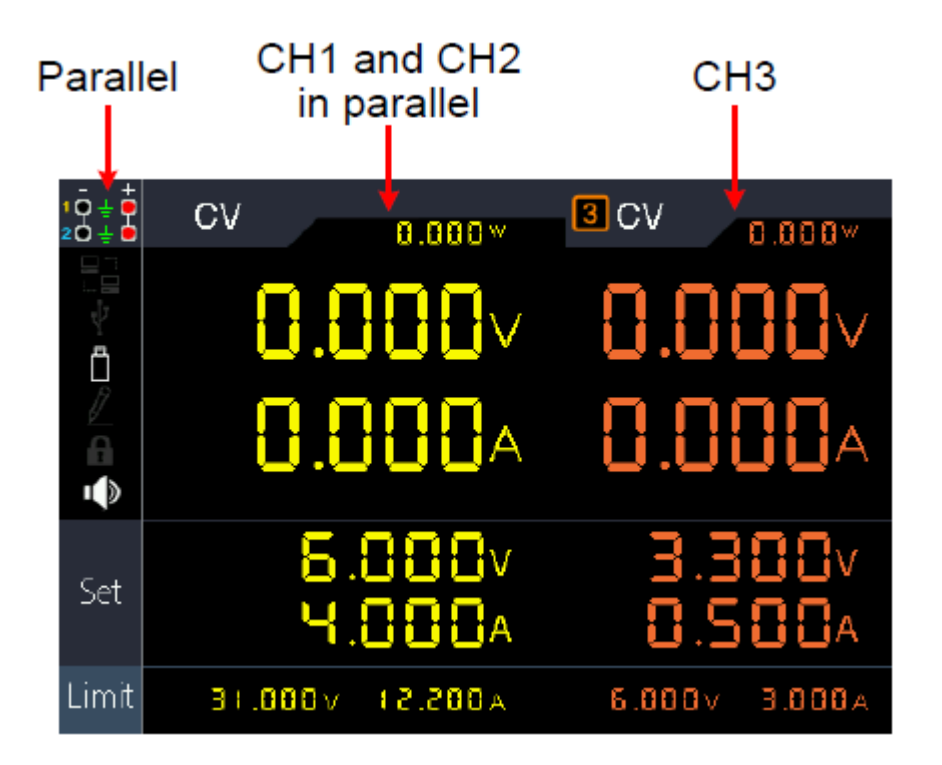

La méthode de connexion de la connexion parallèle de CH1 et CH2 est comme dans le Figure décrite ci-dessous :

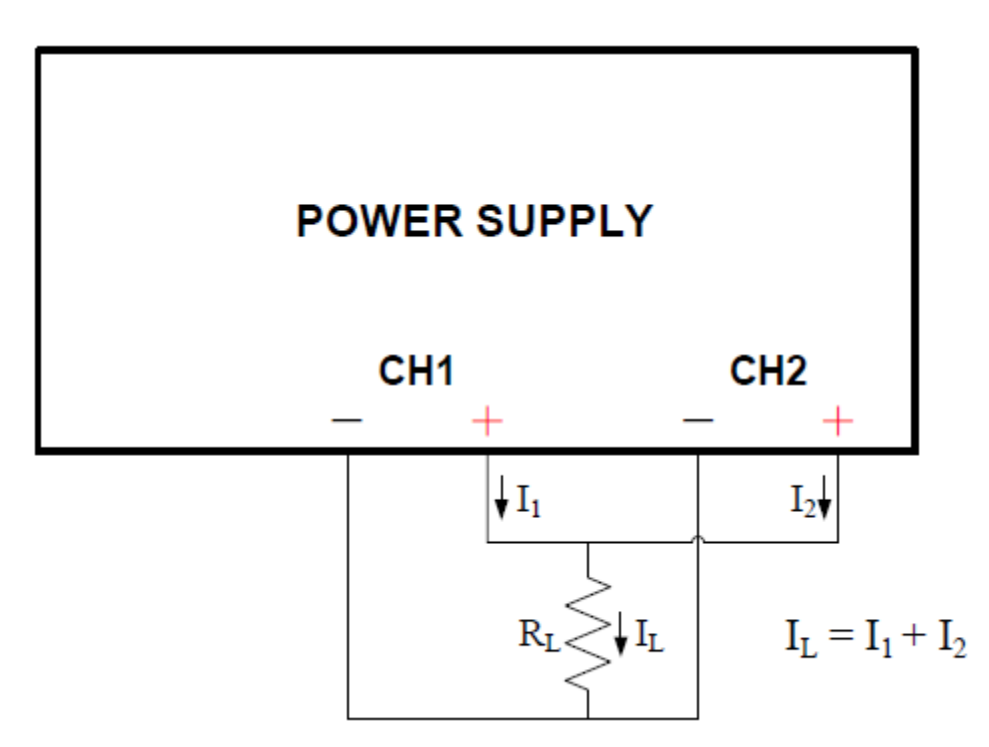

#### • Piste série (mode série)

Si CH1 et CH2 sont connectés en série, vous pouvez sélectionner ce mode pour simplifier la saisie des paramètres. Il vous suffit de définir les paramètres du canal combiné. Le courant nominal est le même que pour le canal unique ; la valeur de la tension du courant est la somme des tensions de sortie de CH1 et CH2.

Appuyez sur la touche orange ON/OFF pour activer ou désactiver le canal combiné.

| Series       | CH1 and C<br>in series | H2 C          | СНЗ          |
|--------------|------------------------|---------------|--------------|
| 10±0<br>20±0 | CV 0.00                | 3 CV          | •<br>0.000×  |
|              | 0.000                  | )v 0.0        |              |
| ₽            | 0.000                  | A 0.0         |              |
| Set          | 300.51<br>300.5        | lv ∃.<br>A 0. | 380v<br>580a |
| Limit        | 01.8 v000.58           | 0A 6.000V     | A 000.E      |

La méthode de connexion du circuit série de CH1 et CH2 est la même que dans l'exemple ci-dessous. Figure décrite ci-dessous :

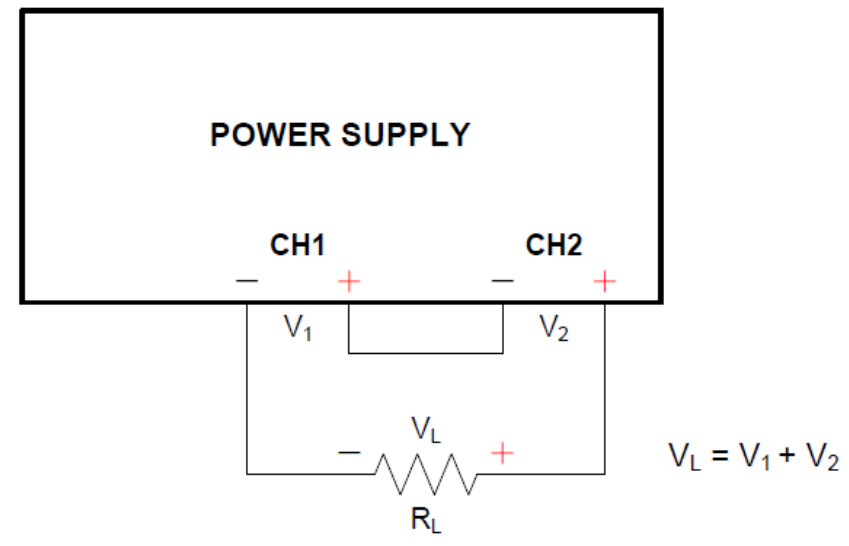

#### • Voie du canal (mode dépendant)

En mode de sortie indépendante, réglez les paramètres de sortie de CH1 et CH2 et passez en mode de suivi des canaux. Lorsque les paramètres d'un canal sont modifiés, l'autre canal change proportionnellement.

Par exemple, en mode de sortie indépendante, réglez la tension de CH1 sur 2V, le courant sur 1A ; réglez la tension de CH2 sur 4V, le courant sur 2A. Si la tension de CH1 est réglée sur 6V, la tension de CH2 sera réglée sur 12V proportionnellement après être entré dans le mode de suivi des canaux "Channel Track". Si le courant du CH1 est réglé sur 2A, le courant du CH2 est réglé proportionnellement sur 4A.

Remarque : si la valeur de réglage est en dehors de la plage nominale, elle est réglée sur le maximum.

#### Pour définir le mode de sortie :

- (1) Appuyez sur la touche Utilitaire. Le menu "Output Mode" est activé.
- (2) Utilisez les touches / pour sélectionner le mode souhaité, puis la touche pour sélectionner le mode.

#### 4.7 Paramètres de l'utilitaire (système)

#### 4.7.1 Langue (Sélectionner la langue)

Appuyez sur le bouton Utilitaire. Utilisez le bouton rotatif pour passer au menu Utilitaire. Le sous-menu Langue est activé. Utilisez les touches  $\langle v \rangle$  pour passer d'une langue à l'autre dans les menus.

#### 4.7.2 Luminosité (Réglage de la luminosité de l'écran)

Appuyez sur le bouton Utilitaire. Utilisez le bouton rotatif pour passer au menu Utilitaire. Appuyez maintenant sur le bouton ▼pour passer au sous-menu Luminosité. Utilisez les touches

#### 4.7.3 Beeper (régler le buzzer)

Appuyez sur le bouton Utilitaire. Utilisez le bouton rotatif pour passer au menu Utilitaire. Appuyez maintenant sur le bouton ▼ pour passer au sous-menu Bip. Utilisez les touches

#### 4.7.4 Horloge (Réglage de l'heure du système)

Appuyez sur le bouton Utilitaire. Utilisez le bouton rotatif pour passer au menu Utilitaire. Appuyez maintenant sur la touche ▼ pour passer au sous-menu Horloge. Utilisez le clavier numérique pour remplir les valeurs numériques correspondantes et confirmez avec la touche . Utilisez les touches </

#### 4.8 Informations sur le système

#### 4.8.1 Afficher les informations du système

Appuyez sur la touche Utility, puis sur le bouton rotatif pour passer au sous-menu Info. Le numéro de série de l'appareil, les versions du logiciel et du matériel sont affichés.

#### 4.8.2 Paramètres par défaut

Appuyez sur la touche Utility, puis sur le bouton rotatif pour passer au sous-menu Default. Appuyez sur et el paramètres par défaut seront rappelés. Voir le tableau suivant des paramètres par défaut du PeakTech 6181.

|            | Sortie    | Volt            | Puissance             |
|------------|-----------|-----------------|-----------------------|
|            | CH1       |                 |                       |
| Sortie -   | CH2       | 12.00V          | 2.000A                |
| valeurs    | CH3       |                 |                       |
|            | Parallèle | 12.000V         | 6.000A                |
|            | Série     | 36.000V         | 2.000A                |
|            |           |                 |                       |
|            | Sortie    | Volt            | Puissance             |
|            | CH1       |                 |                       |
| Limite-    | CH2       | Max. Sortie +1V | Max. Sortie +0,1A     |
| Réglage de | CH3       | $\neg$          |                       |
|            | Parallèle | Max. Sortie +1V | 2 x Max. Sortie +0,1A |

Série

| Mode de sortie | Mode indépendant |        |  |
|----------------|------------------|--------|--|
| Luminosité     | 50 %             |        |  |
| Été            | A                |        |  |
|                | Baud             | 115200 |  |
|                | Bits de données  | 8      |  |

2 x Max. Sortie +1V

Max. Sortie +0,1A

| Utilitaire |      | Série      | Odd-Even              | Aucun           |
|------------|------|------------|-----------------------|-----------------|
|            |      |            | Bits d'arrêt          | 1               |
|            | Port | Port       | Adresse IP            | 192.168.001.099 |
|            |      |            | Masque de sous-réseau | 255.255.255.000 |
|            |      | Paramètres | Passerelle            | 192.168.001.001 |
|            |      | LAN        | Port                  | 3000            |

|         | Sauvez     | Localisation   | Interne   |
|---------|------------|----------------|-----------|
|         | Paramètres | Magasins       | CH1       |
|         |            | Localisation   | Interne   |
| Dossier | Voiture    | Intervalle     | 1         |
|         |            | Points         | 1000      |
|         | Dossier    | Enregistrement | CH1       |
|         |            | Statut         |           |
|         |            | Lire           | CH1       |
|         | Voir       | Localisation   | Interne   |
|         | Dossier    | Afficher       | Graphique |

|           | Vue des<br>données        | Localisation  | Interne                               |
|-----------|---------------------------|---------------|---------------------------------------|
| Programme | Ensemble de               | Mode cycle    | Unique en son genre                   |
|           | sortie                    | Point de      | 1                                     |
|           |                           | départ        |                                       |
|           |                           | Point d'accès | 100                                   |
|           | Traitement<br>des données | Graphiques    | SET&READ(CH1:VOLT,CURR;CH2:VOLT,CURR) |

#### <u>4.8.3 Mise à jour</u>

Appuyez sur la touche Utility et tournez le bouton jusqu'à ce que vous atteigniez le menu Info. Utilisez la touche ▼ pour

passer au sous-menu **Mise à jour**. Appuyez maintenant sur la touche **equiv** pour charger une mise à jour du micrologiciel à partir de la clé USB connectée, si disponible.

#### 4.9 Paramètres des ports

#### 4.9.1 Interface série

Appuyez sur la touche Utility et tournez le bouton jusqu'à ce que vous atteigniez le menu Port Set. Le menu Série est actif.

- (1) Appuyez sur le bouton pour définir la valeur du débit en bauds. Appuyez sur les touches  $\leq \neq \geq$  pour régler la vitesse de transmission souhaitée entre 1200, 2400, 4800, 9600, 19200, 38400, 57600 ou 115200. La valeur par défaut est 115200. Assurez-vous que le débit en bauds correspond à celui de l'ordinateur.
- (2) Utilisez la touche ▼ pour activer le sous-menu Bits de données. Appuyez sur les touches 
   (2) 
   (2) 
   (2) 
   (2) 
   (2) 
   (2) 
   (2) 
   (2) 
   (2) 
   (2) 
   (2) 
   (3) 
   (4) 
   (4) 
   (5) 
   (6) 
   (7) 
   (2) 
   (2) 
   (3) 
   (4) 
   (4) 
   (5) 
   (4) 
   (5) 
   (6) 
   (7) 
   (7) 
   (7) 
   (7) 
   (7) 
   (7) 
   (7) 
   (7) 
   (7) 
   (7) 
   (7) 
   (7) 
   (7) 
   (7) 
   (7) 
   (7) 
   (7) 
   (7) 
   (7) 
   (7) 
   (7) 
   (7) 
   (7) 
   (7) 
   (7) 
   (7) 
   (7) 
   (7) 
   (7) 
   (7) 
   (7) 
   (7) 
   (7) 
   (7) 
   (7) 
   (7) 
   (7) 
   (7) 
   (7) 
   (7) 
   (7) 
   (7) 
   (7) 
   (7) 
   (7) 
   (7) 
   (7) 
   (7) 
   (7) 
   (7) 
   (7) 
   (7) 
   (7) 
   (7) 
   (7) 
   (7) 
   (7) 
   (7) 
   (7) 
   (7) 
   (7) 
   (7) 
   (7) 
   (7) 
   (7) 
   (7) 
   (7) 
   (7) 
   (7) 
   (7) 
   (7) 
   (7) 
   (7) 
   (7) 
   (7) 
   (7) 
   (7) 
   (7) 
   (7) 
   (7) 
   (7)
- (3) Utilisez la touche ▼ pour activer le sous-menu **Odd-Even.** Appuyez sur les touches
- (4) Utilisez la touche ▼ pour activer le sous-menu Bits d'arrêt. Appuyez sur les touches 
   ✓ > pour passer de 1 à 2.

Utilisez la touche d'effacement arrière **— pour** revenir en arrière dans un menu.

#### 4.9.2 Interface LAN

Appuyez sur la touche Utility et tournez le bouton jusqu'à ce que vous atteigniez le menu Port Set. Le menu Série est actif. Utilisez la touche ▼ pour activer le sous-menu LAN Set.

(1) Appuyez sur le bouton pour lancer le mode d'édition. Définissez la valeur de l'adresse IP, du masque de sousréseau, de la passerelle et du numéro de port. Saisissez les valeurs numériques à l'aide du champ numérique et appuyez sur les boutons.

< pour déplacer le curseur à la position souhaitée. Utilisez les touches  $\checkmark$  pour déplacer le curseur vers le haut et le bas.

Utilisez la touche d'effacement arrière **— pour** revenir en arrière dans un menu.

(2) Redémarrez l'appareil pour appliquer les paramètres.

#### 4.9.3 Test de l'écran LCD

L'appareil dispose d'une fonction de test de l'affichage. Appuyez sur la touche Utility et tournez le bouton jusqu'à ce que vous atteigniez le menu **Port Set.** Le menu **Série** est actif. Utilisez la touche ▼ pour activer le sous-menu **Test LCD.** 

- (1) Appuyez sur le bouton pour démarrer le mode de test.
- (2) Appuyez sur le bouton ▲ pour modifier la couleur entre le rouge, le vert et le bleu. Vérifiez si l'écran présente de fortes déviations, des erreurs ou des taches.
- (3) Appuyez sur le bouton pour quitter le mode de test.

#### 4.9.4. test des clés

L'unité dispose d'une fonction de test par bouton poussoir. Appuyez sur la touche Utility et tournez le bouton jusqu'à ce que vous soyez dans le menu **Port Set.** Le menu **Série** est actif. Utilisez la **touche** ▼ pour activer le sous-menu **Test des touches.** 

- (1) Appuyez sur le bouton pour démarrer le mode de test.
- (2) Chaque case grise affichée reflète l'un des boutons poussoirs. Si vous les appuyez, la boîte grise devient verte et vous pouvez tester la fonction.
- (3) Appuyez sur le bouton pour quitter le mode de test.

#### 5. dépannage

#### 1. L'appareil a été mis en marche, mais l'écran reste sombre.

- Vérifiez le câble d'alimentation de l'appareil
- Vérifiez que le sélecteur de tension du réseau est sur la bonne position.
- Vérifiez si le fusible de l'unité est toujours intact.
- Remettez l'appareil en marche après avoir effectué les mesures ci-dessus.
- Si le problème persiste, contactez PeakTech Service.

#### 2. Les valeurs initiales se comportent d'une manière inhabituelle :

- Vérifiez si la tension a été réglée sur 0V. Si c'est le cas, modifiez la valeur de la tension.
- Vérifiez si le courant a été réglé sur 0A. Si c'est le cas, modifiez la valeur actuelle.
- Si le mode minuterie a été sélectionné, vérifiez si l'une des étapes de la séquence est réglée sur 0A ou 0V. Modifiez cette valeur si nécessaire.
- Si le problème persiste, contactez PeakTech Service.

#### 3. Le support de stockage USB n'est pas reconnu correctement :

- Vérifiez que le support de stockage fonctionne avec un autre appareil, par exemple un PC.
- Les disques durs externes USB ne sont pas pris en charge, seule la mémoire flash peut être utilisée.
- Redémarrez l'appareil et insérez à nouveau le support de stockage USB.
- Si le problème persiste, contactez PeakTech Service.

6. spécifications techniques Les données suivantes sont basées sur une unité qui a été allumée pendant au moins 30 minutes dans les conditions ambiantes spécifiées.

| Spécifications de la sotie<br>DC         Tension         Normal/Parallèle         0 30V         0 6V           Spécifications de la sotie<br>DC         Puissance         0 6A         0 3A           Stabilité du réseau         CV         \$0.01% + 3mV         \$3mV           Stabilité du réseau         CV         \$0.01% + 3mA         \$0.1% + 3mA           Stabilité de la charge         CV         \$0.01% + 3mV         \$3mV           Stabilité de la charge         CV         \$0.01% + 3mV         \$0.1% + 3mA           Stabilité de la charge         CV         \$0.01% + 3mV         \$0.2 % + 3mA           Bruit / Ondulation<br>(20H220MH2)         CV         \$300 µVrms         \$1mVrms/<br>2 mVpp           CC         \$3mArms         \$1mArms         \$2mVpp           Réglage de la résolution         Tension         1mV         1mV           Précision de l'entrée<br>(25°C45°C dans<br>12 mois)         Tension         \$0.03% + 10mV         \$0.03% + 10mV           Résolution de la lecture<br>(25°C45°C         Tension         \$0.03% + 10mV         \$0.03% + 10mV         \$0.03% + 10mV           Précision de la lecture<br>(25°C45°C         Tension         \$0.1% + 5mA         \$0.1% + 5mA         \$0.1% + 5mA           Résolution de la lecture<br>(25°C45°C         Tension         \$0.1% + 5mA                                                                                                    |                                         |           | Canal 1/Canal 2                                                 |                                                 | Canal 3       |                     |  |
|----------------------------------------------------------------------------------------------------|-----------------------------------------|-----------|-----------------------------------------------------------------|-------------------------------------------------|---------------|---------------------|--|
| Spécifications de la sortie<br>DC         Tension         Série         0 60V         0 6V           Stabilité du réseau         CV         ≤0.01% + 3mV         ≤3mV            Stabilité du réseau         CV         ≤0.1% + 3mA         ≤0.1% + 3mA         ≤0.1% + 3mA           Stabilité du réseau         CV         ≤0.1% + 3mA         ≤0.1% + 3mA         ≤0.1% + 3mA           Stabilité de la charge         CV         ≤0.1% + 3mA         ≤0.2% + 3mA         ≤0.2% + 3mA           Bruit / Ondulation<br>(20H220MH2)         CV         ≤300 µVrms         ≤1mVrms/<br>2 mVpp         ≤3mVp-p           Bruit / Ondulation<br>(20H220MH2)         CV         ≤300 µVrms         ≤1mVrms/<br>2 mVpp         ≤1mVrms/<br>2 mVpp           Réglage de la résolution<br>(20H220MH2)         Tension         1mV         1mV         1mV           Précision de l'entrée<br>(25°C45°C dans<br>12 mois)         Tension         ≤0,03% + 10mV         ≤0,03% + 10mV         ≤0,03% + 10mV           Résolution de la lecture<br>(25°C45°C)         Tension         ≤0,03% + 10mV         1mV         1mV           Précision de la lecture<br>(25°C45°C)         Tension         ≤0,03% + 10mV         ≤0,03% + 10mV         ≤0,03% + 10mV           Précision de la lecture<br>(25°C45°C)         Tension         ≤0,1% + 8mA         ≤0,1% + 5mA                                                                                                    |                                         | <b>-</b>  |                                                                 | Normal/Parallèle                                | 0 30V         | 0 0)/               |  |
| $ \begin{array}{c c c c c c c c c c c c c c c c c c c $                                                                                                    | Crécifications de la cortie             | Tensi     | ion                                                             | Série                                           | 0 60V         | U 6V                |  |
| Parallèle     012A       Stabilité du réseau $CV$ $\leq 0,01\% + 3mV$ $\leq 3mV$ Stabilité du réseau $CV$ $\leq 0,1\% + 3mA$ $\leq 0.1\% + 3mA$ Stabilité de la charge $CV$ $\leq 0,1\% + 3mA$ $\leq 0,1\% + 3mA$ Stabilité de la charge $CV$ $\leq 0,1\% + 3mA$ $\leq 0,1\% + 3mA$ Bruit / Ondulation<br>(20Hz20MHz) $CV$ $\leq 0,2\% + 3mA$ $\leq 0,2\% + 3mA$ Réglage de la résolution $Vp \cdot p$ $\leq 2mVp \cdot p$ $\leq 3mAms$ Réglage de la résolution     Tension $1mV$ $1mV$ Précision de l'entrée<br>(25°C±5°C dans<br>12 mois)     Tension $1mV$ $1mV$ Précision de l'entrée<br>(25°C±5°C dans<br>12 mois)     Tension $\leq 0,03\% + 10mV$ $50,03\% + 10mV$ Résolution de la lecture     Tension $1mV$ $1mV$ $1mV$ Précision de la lecture     Tension $\leq 0,03\% + 10mV$ $50,03\% + 10mV$ $50,03\% + 10mV$ Précision de la lecture     Tension $\leq 0,03\% + 10mV$ $10mV$ $10mV$ Précision de la lecture     Tension $\leq 0,03\% + 10mV$ $50,03\% + 10mV$ $50,03\% + 10mV$ Précision de la lecture $Econ (LCD (Liquid Crystal Display) couleur de 4 pouces     Econ (Mathematical Mathematical Mathematical Mathematical Mathmathmathmathmathmathmathmathmathmathm$                                                                                                    | DC                                      | Puissance |                                                                 | Normal /Série                                   | 0 6A          | 0 34                |  |
| Stabilité du réseau $CV$ $\le 0,01\% + 3mV$ $\le 3mV$ Stabilité du la charge $CV$ $\le 0,1\% + 3mA$ $\le 0,1\% + 3mA$ Stabilité de la charge $CV$ $\le 0,01\% + 3mV$ $\le 0,1\% + 3mA$ Stabilité de la charge $CV$ $\le 0,2\% + 3mA$ $\le 0,2\% + 3mA$ Bruit / Ondulation $Vp \cdot p$ $\le 0,2\% + 3mA$ $\le 0,2\% + 3mA$ $(20 Lu20MHz)$ $Vp \cdot p$ $\le 0,2\% + 3mA$ $\le 0,2\% + 3mA$ Réglage de la résolution $CV$ $\le 300  \mu Vrms$ $\le 1mVms'$ Réglage de la résolutionTension $1mV$ $1mV$ Précision de l'entrée<br>(25°C±5°C dans<br>12 mois)Tension $\le 0,03\% + 10mV$ $1mV$ Précision de l'entrée<br>(25°C±5°C dans<br>12 mois)Tension $\le 0,03\% + 10mV$ $1mV$ Précision de la lectureTension $\le 0,1\% + 8mA$ $\le 0,1\% + 5mA$ Précision de la lectureTension $\le 0,03\% + 10mV$ $10mV$ Précision de la lectureTension $\le 0,03\% + 10mV$ $10mV$ Précision de la lectureTension $\le 0,03\% + 10mV$ $10mV$ Précision de la lecture $Vaisance$ $\le 0,1\% + 8mA$ $\le 0,1\% + 5mA$ AfficherTension $\le 0,03\% + 10mV$ $10mV$ Culeurs $\le 0,03\% + 10mV$ $10mV$ $10mV$ Imentation électrique $Vais 10\% (cristal Display) couleur de 4 pouces< 0,03\% + 10mVRésolution480 (horizontal) x 320 (vertical) pixels< 0,1\% + 5mACouleursCista 30\% (cristal Display) couleur de 4 pouces< 0,1\% + 5mARésolution$                                                                                                    |                                         | 1 alood   |                                                                 | Parallèle                                       | 0 12A         | v vn                |  |
| Oracinite du lossed       CC $\leq 0.1\% + 3mA$ $\leq 0.1\% + 3mA$ Stabilité de la charge       CV $\leq 0.01\% + 3mV$ $\leq 0.1\% + 3mA$ Stabilité de la charge       CC $\leq 0.01\% + 3mV$ $\leq 0.1\% + 3mA$ Bruit / Ondulation<br>(20Hz20MHz)       Vp-p $\leq 2mVp-p$ $\leq 3mVp-p$ CC $\leq 300 \mu Vrms$ $\leq 1mVrms/$ $2mVpp$ Réglage de la résolution<br>(20Hz20MHz)       Tension       1mV       1mV         Précision de l'entrée<br>(25°C±5°C dans<br>12 mois)       Tension $\leq 0.03\% + 10mV$ 10mV         Résolution de la lecture<br>(25°C±5°C)       Tension       1mV       1mV         Précision de la lecture<br>(25°C±5°C)       Tension $\leq 0.03\% + 10mV$ 1mV         Précision de la lecture<br>(25°C±5°C)       Tension $\leq 0.03\% + 10mV$ 1mV         Résolution de la lecture<br>(25°C±5°C)       Tension $\leq 0.03\% + 10mV$ $10mV$ Précision de la lecture<br>(25°C±5°C)       Tension $\leq 0.03\% + 10mV$ $50.03\% + 10mV$ Résolution $E lecture(25°C±5°C)       \leq 0.01\% + 5mA \leq 0.1\% + 5mA         Afficher       Tension       \leq 0.03\% + 10mV \leq 0.03\% + 10mV         Technologie       LCD (Liquid Crystal Display) couleur de 4 po$                                                                                                    | Stabilité du réseau                     | CV        |                                                                 | ≤0,01% + 3mV                                    |               | ≤3mV                |  |
| Stabilité de la charge $CV$ $\le0,01\% + 3mV$ $\le0,1\% + 3mA$ Stabilité de la charge $CC$ $\le0,2\% + 3mA$ $\le0,2\% + 3mA$ Bruit / Ondulation<br>(20Hz20MHz) $CV$ $\le300 \mu Vrms$ $\le3m Vp.p$ Bruit / Ondulation<br>(20Hz20MHz) $CV$ $\le300 \mu Vrms$ $\le1m Vrms/2m Vpp$ Réglage de la résolution<br>(25°C±5°C dans<br>12 mois)Tension1mV1mVPrécision de l'entrée<br>(25°C±5°C dans<br>12 mois)Tension $\le0,03\% + 10mV$ $$0,03\% + 10mV$ Résolution de la lecture<br>(25°C±5°C)Tension $\le0,03\% + 10mV$ $$0.1\% + 5mA$ Précision de la lecture<br>(25°C±5°C)Tension $$0,03\% + 10mV$ $$0.03\% + 10mV$ Précision de la lecture<br>(25°C±5°C)Tension $$0,03\% + 10mV$ $$0.03\% + 10mV$ Précision de la lecture<br>(25°C±5°C)Tension $$0,03\% + 10mV$ $$0.03\% + 10mV$ Précision de la lecture<br>(25°C±5°C)Tension $$0,03\% + 10mV$ $$0.03\% + 10mV$ Précision de la lecture<br>(25°C±5°C)Tension $$0,03\% + 10mV$ $$0.03\% + 10mV$ Précision de la lecture<br>(25°C±5°C)LCD (Liquid Crystal Display) couleur de 4 pouces<br>(5536 couleurs, écran TFT $$0.03\% + 10mV$ Attrice $$20V \_ 250V . F5A$ $$20V \_ 250V . F5A$ $$V = $V = $V = $V = $V = $V = $V = $V =$                                                                                                    |                                         | CC        | ;                                                               | ≤0.1% + 3mA                                     |               | ≤0.1% + 3mA         |  |
| Stabilite de la chargeCC $\leq 0, 2 \ + \ 3mA$ $\leq 0, 2 \ + \ 3mA$ Bruit / Ondulation<br>(20Hz20MHz) $Vp$ -p $\leq 2mVp$ -p $\leq 3mVp$ -pCV $\leq 300 \ \mu Vrms$ $\leq 1 \ m Vrms/2 \ 2mVp$ Réglage de la résolutionTension1mV1mVPrécision de la résolutionTension1mA1mAPrécision de l'entrée<br>(25°C 45°C dans<br>12 mois)Tension $\leq 0,03\% + 10mV$ $\leq 0,03\% + 10mV$ Précision de la lectureTension1mV1mVPuissance $\leq 0,1 \ \% + 8mA$ $\leq 0.1\% + 5mA$ Précision de la lectureTension1mV1mVPuissance $\leq 0,1 \ \% + 8mA$ $\leq 0,03\% + 10mV$ $10mV$ Puissance $\leq 0,1 \ \% + 8mA$ $\leq 0,03\% + 10mV$ $10mV$ Résolution de la lecture<br>(25°C 245°C)Tension $\leq 0,03\% + 10mV$ $1mA$ Précision de la lecture<br>(25°C 245°C)Tension $\leq 0,03\% + 10mV$ $10mV$ Puissance $\leq 0,1 \ \% + 8mA$ $\leq 0,1\% + 5mA$ Afficher $\leq 0,03\% + 10mV$ $10mV$ Tension $\leq 0,03\% + 10mV$ $10mV$ Puissance $\leq 0,1 \ \% + 8mA$ $\leq 0,1\% + 5mA$ Afficher $\leq 0,03\% + 10mV$ $20,03\% + 10mV$ $10mV$ Tension $\leq 0,03\% + 10mV$ $20,03\% + 10mV$ $10mV$ Valeurs $\leq 053\%$ couleurs, écran TFT $480$ (horizontal) x 320 (vertical) pixels $< 0.1\% + 5mA$ AutreValeurs nominales / fusible $220V$ $250 V. F5A$ $< Autre$ Méthode de refroidissementRefroidissement par ventilateur (vite                                                                                                    | Stabilitá da la abarga                  | CV        |                                                                 | ≤0,01% + 3mV                                    |               | ≤0,1%+3mV           |  |
| $\begin{array}{ c c c c c } \hline Vp-p & \leq 2mVp-p & \leq 3mVp-p \\ \hline CV & \leq 300 \ \mu Vrms & 2 \ mVrms / 2 \ mVpp \\ \hline CC & \leq 3mArms & \leq 1mArms \\ \hline CV & \leq 300 \ \mu Vrms & 2 \ mVpp \\ \hline CC & \leq 3mArms & \leq 1mArms \\ \hline CV & 1 \ mV & 1mV \\ \hline CC & \leq 3mArms & \leq 1mArms \\ \hline CV & 1 \ mV & 1mV \\ \hline Puissance & 1mA & 1mA \\ \hline Précision de l'entrée \\ (25°C 45°C 4ans 12 \ mois) & \hline Puissance & \leq 0,03\% + 10mV & 10mV \\ \hline Puissance & \leq 0,03\% + 10mV & 10mV \\ \hline Puissance & \leq 0,03\% + 10mV & 10mV \\ \hline Puissance & \leq 0,1\% + 8mA & \leq 0.1\% + 5mA \\ \hline Précision de la lecture & 1 \ Puissance & 1mA & 1mA \\ \hline Précision de la lecture & 1 \ Puissance & 1 \ mA & 1mA & 1mA \\ \hline Précision de la lecture & 1 \ Puissance & 10mV & 10mV \\ \hline Puissance & 10mV & 10mV & 10mV \\ \hline Puissance & 10mA & 10mV & 10mV \\ \hline Puissance & 10mA & 10mV & 10mV \\ \hline Puissance & 10mA & 10mV & 10mV \\ \hline Puissance & 10mA & 10mV & 10mV \\ \hline Puissance & 10mV & 10mV & 10mV \\ \hline Puissance & 10mV & 10mV & 10mV \\ \hline Puissance & 10mA & 10mV & 10mV \\ \hline Puissance & 10mA & 10mV & 10mV \\ \hline Puissance & 10mV & 10mV & 10mV \\ \hline Puissance & 10mV & 10mV & 10mV \\ \hline Puissance & 10mV & 10mV & 10mV \\ \hline Puissance & 10mV & 10mV & 10mV \\ \hline Puissance & 20,03\% + 10mV & 10mV \\ \hline Puissance & 10mV & 10mV & 10mV \\ \hline Puissance & 10mV & 10mV & 10mV \\ \hline Puissance & 20,000 & 10mV & 10mV \\ \hline Puissance & 20,000 & 10mV & 10mV \\ \hline Puissance & 20,000 & 10mV & 10mV \\ \hline Puissance & 20,000 & 10mV & 10mV \\ \hline Puissance & 20,000 & 10mV & 10mV \\ \hline Puissance & 20,000 & 10mV & 10mV \\ \hline Puissance & 20,000 & 10mV & 10mV \\ \hline Puissance & 20,000 & 10mV & 10mV \\ \hline Puissance & 20,000 & 10mV & 10mV \\ \hline Puissance & 20,000 & 10mV & 10mV \\ \hline Puissance & 20,000 & 10mV & 10mV \\ \hline Puissance & 20,000 & 10mV & 10mV \\ \hline Puissance & 20,000 & 10mV & 10mV \\ \hline Puissance & 10mV & 10mV & 10mV \\ \hline Puissance & 10mV & 10mV & 10mV \\ \hline Puissance & 10mV & 10mV & 10mV \\ \hline Puissance & 10mV & 10mV & 10mV \\ \hline Puissance & 10mV & 10mV & 10mV \\ \hline Puissance & 10mV & 10mV & 10mV \\ \hline Puissance & 10mV & 10mV & 10mV \\ \hline Puissance & 10mV & 10mV & 10mV \\ \hline Puissance & 10mV & 10mV & 10mV \\ \hline Puissan$ | Stabilité de la charge                  | CC        |                                                                 | ≤0,2 % + 3mA                                    |               | ≤0,2 % + 3mA        |  |
| $\begin{array}{ c c c c c } \hline CV & \leq 300 \ \mu Vrms & \leq 1 \ m Vrms / 2 \ m Vpp \\ \hline CC & \leq 3m Arms & \leq 1 \ m Arms \\ \hline CV & \leq 300 \ \mu Vrms & 2 \ m Vpp \\ \hline CC & \leq 3m Arms & \leq 1 \ m Arms \\ \hline CV & 1 \ m V & 1 \ m V \\ \hline CC & \leq 3m Arms & \leq 1 \ m Arms & 1 \ m V \\ \hline CC & \leq 3m Arms & \leq 1 \ m Arms & 1 \ m V \\ \hline Puissance & 1 \ m A & 1 \ m A & 1 \ m A \\ \hline Précision de l'entrée & $$$$ Tension & $$$$$$$$$$$$$$$$$$$$$$$$$$$$$$$$$$$$                                                                                                    |                                         | Vp-p      |                                                                 | ≤2mVp-p                                         |               | ≤3mVp-p             |  |
| $ \begin{array}{c c c c c c } \hline CC & \leq 3m \mbox{Arms} & \leq 1m \mbox{Arms} \\ \hline CC & \leq 3m \mbox{Arms} & \leq 1m \mbox{Arms} \\ \hline Reglage de la résolution \\ \hline Puissance & 1m \mbox{A} & 1m \mbox{A} \\ \hline Puissance & 1m \mbox{A} & 10m \mbox{V} & 10m \mbox{V} \\ \hline Puissance & \leq 0,03\% + 10m \mbox{V} & 10m \mbox{V} \\ \hline Puissance & \leq 0,1\% + 8m \mbox{A} & \leq 0.1\% + 5m \mbox{A} \\ \hline Puissance & 1m \mbox{V} & 1m \mbox{V} & 1m \mbox{V} \\ \hline Puissance & 1m \mbox{A} & 1m \mbox{V} & 1m \mbox{V} \\ \hline Puissance & 1m \mbox{A} & 1m \mbox{A} & 1m \mbox{A} \\ \hline Puissance & 1m \mbox{A} & 1m \mbox{V} & 1m \mbox{V} \\ \hline Puissance & 1m \mbox{A} & 1m \mbox{A} & 1m \mbox{A} \\ \hline Précision de la lecture & Précision de la lecture & 1m \mbox{V} & 1m \mbox{V} & 1m \mbox{V} \\ \hline Puissance & 0,03\% + 10m \mbox{V} & 10m \mbox{V} \\ \hline Puissance & \leq 0,03\% + 10m \mbox{V} & 10m \mbox{V} \\ \hline Puissance & \leq 0,03\% + 10m \mbox{V} & 10m \mbox{V} \\ \hline Puissance & \leq 0,03\% + 10m \mbox{V} & 10m \mbox{V} \\ \hline Puissance & \leq 0,03\% + 10m \mbox{V} & 10m \mbox{V} \\ \hline Puissance & \leq 0,03\% + 10m \mbox{V} & 10m \mbox{V} \\ \hline Puissance & \leq 0,03\% + 10m \mbox{V} & 10m \mbox{V} \\ \hline Puissance & \leq 0,03\% + 10m \mbox{V} & 10m \mbox{V} \\ \hline Puissance & \leq 0,03\% + 10m \mbox{V} & 10m \mbox{V} \\ \hline Puissance & \leq 0,03\% + 10m \mbox{V} & 10m \mbox{V} \\ \hline Puissance & \leq 0,03\% + 10m \mbox{V} & 10m \mbox{V} \\ \hline Puissance & \leq 0,01\% + 8m \mbox{A} & \leq 0,1\% + 5m \mbox{A} \\ \hline Précleurs & 480 (horizontal) \times 320 (vertical) pixels & 0.1\% + 5m \mbox{A} \\ \hline Puissance & 653\% couleurs, écran TFT \\ \hline Alimentation électrique \\ \hline Net & Vac \pm 10\% ; entrée CA 50/60Hz & Vac \mbox{V} \\ \hline Valeurs nominales / fusible & 220V & 250 \mbox{V}, F5A \\ \hline Autre & \hline Méthode de refroidissement par ventilateur (vitesse en fonction de la charge) \\ \hline Interfaces & Hôte USB, périphérique USB, LAN, RS-232 \\ \hline Dimensions & \hline Prince & Interface & Interface & Interface & Interface & Interface & Interface & Interface & Interface & Interface & Interface & Interface & Interface & Interface & Interface & Interface & Interface & Interface & Interface & Interface & I$                                                                                                    | Bruit / Ondulation<br>(20Hz20MHz)       | CV        |                                                                 | ≤300 µVrms                                      |               | ≤1 mVrms/<br>2 mVpp |  |
| $\begin{array}{ c c c c } \hline \mbox{Tension} & \mbox{Tension} & \mbox{Tension} & \mbox{Tension} & \mbox{Tension} & \mbox{Tension} & \mbox{Tension} & \mbox{Selection} & \mbox{Selection} & Sele$                                                                                                    |                                         | СС        |                                                                 | ≤3mArms                                         |               | ≤1mArms             |  |
| RegistionPuissance1mA1mAPrécision de l'entrée<br>(25°C±5°C dans<br>12 mois)Tension $\leq 0,03\% + 10mV$ $\leq 0,03\% + 10mV$ Puissance $\leq 0,1\% + 8mA$ $\leq 0.1\% + 5mA$ Puissance $\leq 0,1\% + 8mA$ $\leq 0.1\% + 5mA$ Puissance1mV1mVPuissance $1mA$ 1mAPrécision de la lecture<br>(25°C±5°C) $Tension$ 1mVPrécision de la lecture<br>(25°C±5°C) $Tension$ $\leq 0,03\% + 10mV$ $s0,03\% + 10mV$ Précision de la lecture<br>(25°C±5°C) $Tension$ $\leq 0,03\% + 10mV$ $s0,03\% + 10mV$ Précision de la lecture<br>(25°C±5°C) $Tension$ $\leq 0,03\% + 10mV$ $s0,03\% + 10mV$ Précision de la lecture<br>(25°C±5°C) $Tension$ $\leq 0,03\% + 10mV$ $s0,03\% + 10mV$ Précision de la lecture<br>(25°C±5°C) $Tension$ $\leq 0,03\% + 10mV$ $s0,03\% + 10mV$ Précision de la lecture<br>(25°C±5°C) $Tension$ $\leq 0,03\% + 10mV$ $s0,03\% + 10mV$ Précision de la lecture<br>(25°C±5°C) $Tension$ $\leq 0,03\% + 10mV$ $s0,03\% + 10mV$ Précision de la lecture<br>(25°C±5°C) $Tension$ $\leq 0,1\% + 8mA$ $\leq 0,1\% + 5mA$ Afficher<br>Résolution<br>Couleurs $480$ (horizontal) x 320 (vertical) pixels<br>Couleurs $\leq 0,1\% + 5mA$ Alimentation électrique<br>Valeurs nominales / fusible $220V$ $250V$ . F5A $Autre$ Méthode de refroidissement par ventilateur (vitesse en fonction de la charge)<br>Interfaces $Hot USB, périphérique USB, LAN, RS-232$ $EreuDimensionsEreuEreuEreuEreu$                                                                                                    | Dáglaga da la rásolution                | Tension   |                                                                 |                                                 | 1mV           | 1mV                 |  |
| $\begin{array}{c c c c c c c c c c c c c c c c c c c $                                                                                                    | Reglage de la resolution                | Puissance |                                                                 | 1mA                                             |               | 1mA                 |  |
| 12 mois)Puissance $\leq 0,1 \% + 8mA$ $\leq 0.1\% + 5mA$ Résolution de la lectureTension1mV1mVPuissance1mA1mAPrécision de la lecture<br>(25°C±5°C)Tension $\leq 0,03\% + 10mV$ $\leq 0,03\% + 10mV$ Précision de la lecture<br>(25°C±5°C)Tension $\leq 0,03\% + 10mV$ $\leq 0,03\% + 10mV$ AfficherPuissance $\leq 0,1 \% + 8mA$ $\leq 0.1\% + 5mA$ AfficherECD (Liquid Crystal Display) couleur de 4 pouces $\leq 0.1\% + 5mA$ Résolution480 (horizontal) x 320 (vertical) pixels $\leq 0.1\% + 5mA$ Couleurs $65536$ couleurs, écran TFT $Alimentation électrique$ NetVac ± 10% ; entrée CA 50/60Hz $\leq 0.7\% + 5mA$ NetVac ± 10% ; entrée CA 50/60Hz $ZOV$ Valeurs nominales / fusible $220V$ $250 V$ , F5AAutreMéthode de refroidissement<br>Hôte USB, périphérique USB, LAN, RS-232 $Hôte USB, périphérique USB, LAN, RS-232$ DimensionsInterfacesInterfaces                                                                                                    | Précision de l'entrée<br>(25°C±5°C dans | Tension   |                                                                 | ≤0,03% + 10mV                                   |               | ≤0,03% +<br>10mV    |  |
| Résolution de la lectureTension1mV1mVPuissance1mA1mAPrécision de la lecture<br>(25°C±5°C)Tension≤0,03% + 10mV≤0,03% +<br>10mVPuissance≤0,1% + 8mA≤0.1% + 5mAAfficherECD (Liquid Crystal Display) couleur de 4 poucesTechnologieLCD (Liquid Crystal Display) couleur de 4 poucesRésolution480 (horizontal) × 320 (vertical) pixelsCouleurs65536 couleurs, écran TFTAlimentation électrique220V250 V, F5ANetVac ± 10% ; entrée CA 50/60HzValeurs nominales / fusible220V250 V, F5AAutreMéthode de refroidissementRefroidissement par ventilateur (vitesse en fonction de la charge)InterfacesHôte USB, périphérique USB, LAN, RS-232DimensionsEnterfacesInterfaces                                                                                                    | 12 mois)                                | Puissance |                                                                 | ≤0,1 % + 8mA                                    |               | ≤0.1% + 5mA         |  |
| Résolution de la lecturePuissance1mA1mAPrécision de la lecture<br>(25°C±5°C)Tension≤0,03% + 10mV\$0,03% + 10mVPuissance≤0,1 % + 8mA≤0.1% + 5mAAfficherTechnologieLCD (Liquid Crystal Display) couleur de 4 poucesRésolution480 (horizontal) × 320 (vertical) pixelsCouleurs65536 couleurs, écran TFTAlimentation électriqueNetVac ± 10% ; entrée CA 50/60HzValeurs nominales / fusible220V250 V, F5AAutreMéthode de refroidissementRefroidissement par ventilateur (vitesse en fonction de la charge)InterfacesHôte USB, périphérique USB, LAN, RS-232Dimensions                                                                                                    |                                         | Tension   |                                                                 | 1mV                                             |               | 1mV                 |  |
| Précision de la lecture<br>(25°C±5°C)Tension≤0,03% + 10mV≤0,03% +<br>10mVPuissance≤0,1 % + 8mA≤0.1% + 5mAAfficherTechnologieLCD (Liquid Crystal Display) couleur de 4 poucesRésolution480 (horizontal) × 320 (vertical) pixelsCouleurs65536 couleurs, écran TFTAlimentation électriqueVac ± 10% ; entrée CA 50/60HzNetVac ± 10% ; entrée CA 50/60HzValeurs nominales / fusible220V250 V, F5AAutreMéthode de refroidissementRefroidissement par ventilateur (vitesse en fonction de la charge)InterfacesHôte USB, périphérique USB, LAN, RS-232DimensionsInterfaces                                                                                                    | Résolution de la lecture                | Puissance |                                                                 | 1mA                                             |               | 1mA                 |  |
| Puissance≤0,1 % + 8mA≤0.1% + 5mAAfficherTechnologieLCD (Liquid Crystal Display) couleur de 4 poucesRésolution480 (horizontal) × 320 (vertical) pixelsCouleurs65536 couleurs, écran TFTAlimentation électriqueNetVac ± 10% ; entrée CA 50/60HzValeurs nominales / fusible220V250 V, F5AAutreMéthode de refroidissementRefroidissement par ventilateur (vitesse en fonction de la charge)InterfacesHôte USB, périphérique USB, LAN, RS-232Dimensions                                                                                                    | Précision de la lecture                 | Tension   |                                                                 | ≤0,03                                           | ≤0,03% + 10mV |                     |  |
| Afficher         Technologie       LCD (Liquid Crystal Display) couleur de 4 pouces         Résolution       480 (horizontal) × 320 (vertical) pixels         Couleurs       65536 couleurs, écran TFT         Alimentation électrique       Vac ± 10% ; entrée CA 50/60Hz         Net       Vac ± 10% ; entrée CA 50/60Hz         Valeurs nominales / fusible       220V         250 V, F5A         Autre         Méthode de refroidissement       Refroidissement par ventilateur (vitesse en fonction de la charge)         Interfaces       Hôte USB, périphérique USB, LAN, RS-232         Dimensions       Entre Marchana and and and and and and and and and                                                                                                    | (25°C±5°C)                              | Puissance |                                                                 | ≤0,1 % + 8mA                                    |               | ≤0.1% + 5mA         |  |
| TechnologieLCD (Liquid Crystal Display) couleur de 4 poucesRésolution480 (horizontal) × 320 (vertical) pixelsCouleurs65536 couleurs, écran TFTAlimentation électriqueVac ± 10% ; entrée CA 50/60HzNetVac ± 10% ; entrée CA 50/60HzValeurs nominales / fusible220V250 V, F5AAutreMéthode de refroidissementRefroidissement par ventilateur (vitesse en fonction de la charge)InterfacesHôte USB, périphérique USB, LAN, RS-232Dimensions                                                                                                    | Afficher                                | 1         |                                                                 |                                                 |               |                     |  |
| Résolution       480 (horizontal) × 320 (vertical) pixels         Couleurs       65536 couleurs, écran TFT         Alimentation électrique       Image: Alimentation électrique         Net       Vac ± 10% ; entrée CA 50/60Hz         Valeurs nominales / fusible       220V         250 V, F5A         Autre         Méthode de refroidissement       Refroidissement par ventilateur (vitesse en fonction de la charge)         Interfaces       Hôte USB, périphérique USB, LAN, RS-232         Dimensions       Image: Alimentation et al. (Image: Alimentation et al. (Image: Alimenation et al. (Image: Alimenation et al. (Image                                                                                                    | Technologie LCD                         |           | LCD (                                                           | CD (Liquid Crystal Display) couleur de 4 pouces |               |                     |  |
| Couleurs       65536 couleurs, écran TFT         Alimentation électrique         Net       Vac ± 10% ; entrée CA 50/60Hz         Valeurs nominales / fusible       220V         250 V, F5A         Autre         Méthode de refroidissement       Refroidissement par ventilateur (vitesse en fonction de la charge)         Interfaces       Hôte USB, périphérique USB, LAN, RS-232         Dimensions       Exemption                                                                                                    | Résolution 480                          |           | 480 (I                                                          | 30 (horizontal) × 320 (vertical) pixels         |               |                     |  |
| Alimentation électrique         Net       Vac ± 10% ; entrée CA 50/60Hz         Valeurs nominales / fusible       220V       250 V, F5A         Autre       Méthode de refroidissement       Refroidissement par ventilateur (vitesse en fonction de la charge)         Interfaces       Hôte USB, périphérique USB, LAN, RS-232         Dimensions       Example Autre                                                                                                    | Couleurs 6553                           |           | 65536                                                           | 36 couleurs, écran TFT                          |               |                     |  |
| Net     Vac ± 10% ; entrée CA 50/60Hz       Valeurs nominales / fusible     220V     250 V, F5A       Autre       Méthode de refroidissement     Refroidissement par ventilateur (vitesse en fonction de la charge)       Interfaces     Hôte USB, périphérique USB, LAN, RS-232       Dimensions                                                                                                    | Alimentation électrique                 |           |                                                                 |                                                 |               |                     |  |
| Valeurs nominales / Tusible     220V     250 V, F5A       Autre     Autre       Méthode de refroidissement     Refroidissement par ventilateur (vitesse en fonction de la charge)       Interfaces     Hôte USB, périphérique USB, LAN, RS-232       Dimensions     Enterprise                                                                                                    | Net Vac                                 |           | Vac ±                                                           | ± 10% ; entree CA 50/60Hz                       |               |                     |  |
| Autre         Méthode de refroidissement       Refroidissement par ventilateur (vitesse en fonction de la charge)         Interfaces       Hôte USB, périphérique USB, LAN, RS-232         Dimensions       Interfaces                                                                                                    | Valeurs nominales / Tusible 2200        |           | 220V                                                            | V 250 V, F5A                                    |               |                     |  |
| Methode de refroidissement       Refroidissement par ventilateur (vitesse en fonction de la charge)         Interfaces       Hôte USB, périphérique USB, LAN, RS-232         Dimensions       Interfaces                                                                                                    |                                         |           |                                                                 |                                                 |               |                     |  |
| Dimensions                                                                                                    | Interfaces                              |           | rolaissement par ventilateur (vitesse en fonction de la charge) |                                                 |               |                     |  |
|                                                                                                    | Dimensions                              |           |                                                                 |                                                 |               |                     |  |
| Dimensional Decomposition (1*1*D)                                                                                                    | Dimonsions                              |           |                                                                 |                                                 |               |                     |  |
| Dimensions 2001111x1001111x0001111 (L T P)<br>Doide Environ 12 kg                                                                                                    | Dimensions 250                          |           | Envir                                                           |                                                 |               |                     |  |

#### 7. annexe

#### Annexe A : Accessoires

#### Accessoires standard :

- Câble secteur avec la fiche secteur prévue pour votre pays
- Câble de données USB
- CD avec "Digit Power Software" et instructions d'utilisation

#### Annexe B : Entretien et nettoyage

#### Entretien général

Ne stockez pas et n'utilisez pas l'appareil à la lumière directe du soleil pendant de longues périodes.

#### Attention :

Pour éviter d'endommager l'appareil, ne l'exposez pas à des pulvérisations, des liquides ou des solvants.

#### Nettoyage

Vérifiez régulièrement l'état de l'appareil en fonction des environnements existants. Nettoyez l'appareil comme suit :

- 1. Utilisez des serviettes en tissu sec pour éliminer la poussière de l'appareil. Ne frottez pas la couche de protection extérieure de l'écran LCD.
- 2. Veillez à débrancher l'alimentation électrique avant de procéder au nettoyage ! Utilisez des chiffons humides avec un détergent doux. N'utilisez pas d'agents de récurage corrosifs afin d'éviter des dommages permanents tels que la corrosion du boîtier.

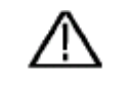

<u>Attention :</u> Avant de mettre l'appareil en marche après le nettoyage, assurez-vous qu'il ne reste aucun résidu d'eau sur l'appareil. En cas de doute, placez l'appareil dans une pièce sèche pendant quelques heures. Tous les droits sont réservés, y compris ceux de traduction, de réimpression et de reproduction de ce manuel ou de parties de celui-ci.

Les reproductions de toute nature (photocopie, microfilm ou toute autre méthode) ne sont autorisées qu'avec l'autorisation écrite de l'éditeur.

Dernière version au moment de l'impression. Nous nous réservons le droit d'apporter des modifications techniques à l'unité dans l'intérêt du progrès.

Nous confirmons par la présente que tous les appareils répondent aux spécifications indiquées dans nos documents et sont livrés étalonnés en usine. Il est recommandé de répéter l'étalonnage après un an.

© *PeakTech* ®09-2021 Hon.